# IT 試験トレーニングアプリ

# 画面操作マニュアル

京都コンピュータ学院

# 1. 使用方法(共通)

1.1. ログイン画面

本アプリを使用するには、ログイン画面からユーザーID、パスワードを入力し、ログインボタンを押下することで、各画面へのアクセスが可能となる。 また、生徒/教員/管理者ともに、ログイン画面は共通である。

| 京都コンピュー | ータ学院 |
|---------|------|
| ユーザーID  |      |
| パスワード   |      |
| ログイン    |      |
|         |      |

ログイン後にアクセスする画面は、ユーザーロールによって、それぞれ以下の通りに 異なる。

管理者:生徒管理画面

教員:成績情報全体画面

生徒:成績情報個別画面

### 2. 使用方法(管理者)

#### 2.1. 生徒管理画面

生徒管理画面は、サイドメニューの「生徒管理」を押下することでアクセスできる。

| 管理    |         | 生徒管理                | アジャイルジェイピー:A00001 |
|-------|---------|---------------------|-------------------|
| Ś     | 生徒管理    | 入学年度                |                   |
| ŝ     | 生徒一括登録  | 全年度入学 >             |                   |
| ŝ     | 教員管理    | ユーザーID<br>検索<br>クリア |                   |
| ŝ     | 管理者管理   | 生徒一覧                |                   |
| ŵ     | 試験利用管理  | ユーザーID パスワード変更 削除   |                   |
| ¢     | クラス管理   | 削除追加                |                   |
| ŵ     | クラスー括登録 |                     |                   |
| 钧     | LTI管理   |                     |                   |
| ログインコ | ザ情報     |                     |                   |
| 0     | パスワード変更 |                     |                   |
| ヘルプ   |         |                     |                   |
| ß     | マニュアル   |                     |                   |

当画面は、入学年度、ユーザーIDから学校に登録されている生徒の検索を行い、検 索条件に該当する生徒を一覧にして表示する。 また、当画面から、以下に示す各画面にアクセスできる。

- 生徒追加ダイアログ
- 生徒パスワード変更画面
- 生徒削除前確認ダイアログ

生徒の検索については、以下の「入学年度」か「ユーザーID」、またはその両方を入 カし、「検索ボタン」を押下することで、その機能を使用することができる。 また、「クリアボタン」を押下することで、入力した検索条件を初期化することができ る。

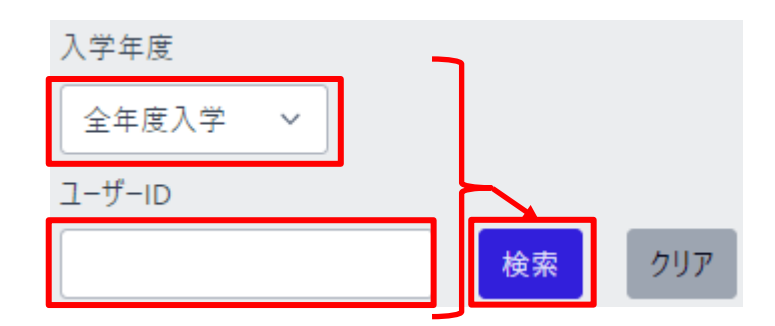

検索を実行した場合、生徒一覧に、検索条件に該当した生徒が表示される。 生徒一覧は、ページ単位で表示され、1ページ当たりの行数は、ページャー横のドロ ップダウンで変更することができる。

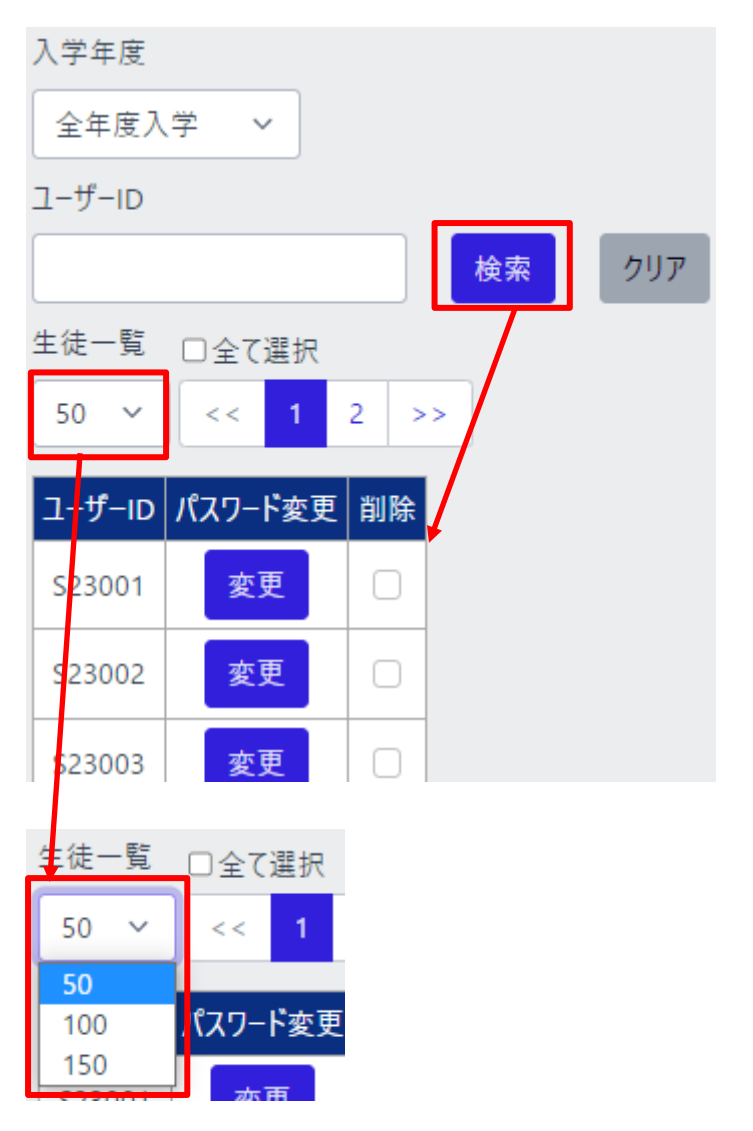

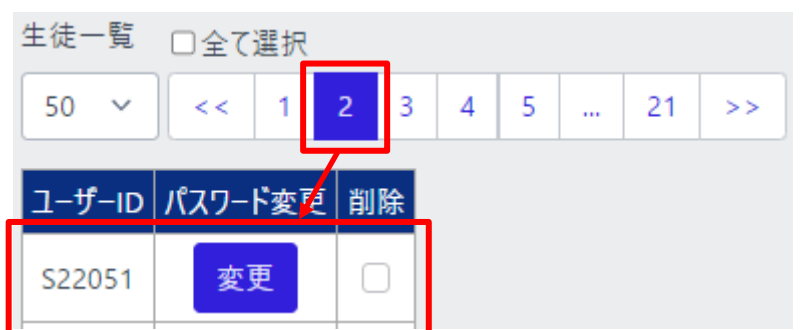

ページボタンを押下すると、選択したページの生徒一覧が表示される。

「全て選択」を押下することで、生徒一覧の生徒を一括してチェック/チェック解除する ことができる。

| 生徒一覧   | ☑全て選択   |     |
|--------|---------|-----|
| 50 ~   | < 1     | >>  |
| ユーザーID | パスワード変更 | 削除  |
| S23001 | 変更      |     |
| S23002 | 変更      |     |
| (中略)   |         | 1 1 |
| S23016 | 変更      |     |
| 削除     | 追加      | -   |

2.2. 教員管理画面

#### 教員管理画面は、サイドメニューの「教員管理」を押下することでアクセスできる。

| 管理    |         | 教員管理                      |       | アジャイルジェイピー:A00001 |
|-------|---------|---------------------------|-------|-------------------|
| ŝ     | 生徒管理    | ユーザーID                    |       |                   |
| ĝ     | 生徒一括登録  |                           | 検索クリア |                   |
| ¢     | 教員管理    | 教員一覧<br>ユーザーID パスワード変更 削除 |       |                   |
| ŝ     | 管理者管理   | 削除追加                      |       |                   |
| ঞ     | 試験利用管理  |                           |       |                   |
| ঞ     | クラス管理   |                           |       |                   |
| ঞ     | クラスー括登録 |                           |       |                   |
| ¢     | LTI管理   |                           |       |                   |
| ログインコ | ーザー情報   |                           |       |                   |
| 0     | パスワード変更 |                           |       |                   |
| ヘルプ   |         |                           |       |                   |
|       | マニュアル   |                           |       |                   |

当画面は、ユーザーIDから学校に登録されている教員の検索を行い、検索条件に該 当する教員を一覧にして表示する。 また、当画面から、以下に示す各画面にアクセスできる。

- 教員追加ダイアログ
- 教員パスワード変更画面
- 教員削除前確認ダイアログ

教員の検索については、「ユーザーID」を入力し、「検索ボタン」を押下することで、その機能を使用することができる。

また、「クリアボタン」を押下することで、入力した検索条件を初期化することができる。

#### IT 試験トレーニングアプリ 画面操作マニュアル

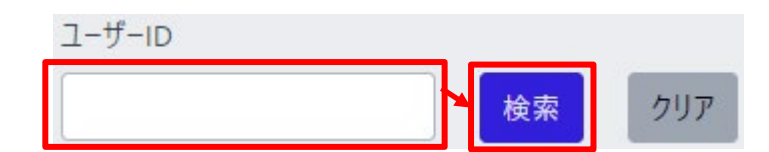

検索を実行した場合、教員一覧に、検索条件に該当した教員が表示される。 教員一覧は、ページ単位で表示され、1ページ当たりの行数は、ページャー横のドロ ップダウンで変更することができる。

| ユーザーID       |         |      | _   |
|--------------|---------|------|-----|
|              |         | 検索   | クリア |
| 教員一覧         | □全て選択   |      |     |
| 5 ~          | << 1 2  | 2 >> |     |
| ユーザール        | パスワード変更 | 削除   |     |
| T00001       | 変更      |      |     |
| T00002       | 変更      |      |     |
| T00003       | 変更      |      |     |
| T00004       | 変更      |      |     |
| T00005       | 変更      |      |     |
| 削除           | 追加      |      |     |
| ** 글 말       |         |      |     |
| <u>教員</u> 一覧 | □全て選択   |      |     |
| 5 ~          | << 1 2  | 2 >> |     |
| 5            | パフワード亦再 | 削除   |     |
| 15           |         | HUNA |     |
| T00001       | 亦再      |      |     |

IT 試験トレーニングアプリ 画面操作マニュアル

ページボタンを押下すると、選択したページの教員一覧が表示される。

| 教員一覧 □全て選択 |        |      |    |
|------------|--------|------|----|
| 5 ~        | << 1   | 2    | >> |
| ユーザーID     | パスワードョ | 定更,肖 | 除  |
| T00006     | 変更     | (    |    |

「全て選択」をチェックすると、教員一覧の教員を一括してチェック/チェック解除することができる。

| 教員一覧    | ✔全て選択   |       |
|---------|---------|-------|
| 5 ~     | << 1    | 2 >>  |
| 7.15.17 |         | NULTA |
| ユーサーID  | バスリート変更 | 削除    |
| T00001  | 変更      |       |
| T00002  | 変更      |       |
| T00003  | 変更      |       |
| T00004  | 変更      |       |
| T00005  | 変更      |       |
| 削除      | 追加      |       |

#### 2.3. 管理者管理画面

管理者管理画面は、サイドメニューの「管理者管理」を押下することでアクセスできる。

| 管理    |         | 管理者管理                      | アジャイルジェイピー:A00001 |
|-------|---------|----------------------------|-------------------|
| Ś     | 生徒管理    | ユーザーID                     |                   |
| ŝ     | 生徒一括登録  | 検索クリア                      |                   |
| ŝ     | 教員管理    | 管理者一覧<br>ユーザーID パスワード変更 削除 |                   |
| ¢     | 管理者管理   | 削除追加                       |                   |
| ŝ     | 試験利用管理  |                            |                   |
| ŵ     | クラス管理   |                            |                   |
| ¢     | クラスー括登録 |                            |                   |
| Ś     | LTI管理   |                            |                   |
| ログインコ | ザ-情報    |                            |                   |
| 0     | パスワード変更 |                            |                   |
| ヘルプ   |         |                            |                   |
| ß     | עדבד⊽   |                            |                   |

当画面は、ユーザーID から学校に登録されている管理者の検索を行い、検索条件に 該当する管理者を一覧にして表示する。 また、当画面から、以下に示す各画面にアクセスできる。

- 管理者追加ダイアログ
- 管理者パスワード変更画面
- 管理者削除前確認ダイアログ

管理者の検索については、「ユーザーID」を入力し、「検索ボタン」を押下することで、 その機能を使用することができる。

また、「クリアボタン」を押下することで、入力した検索条件を初期化することができる。

#### IT 試験トレーニングアプリ 画面操作マニュアル

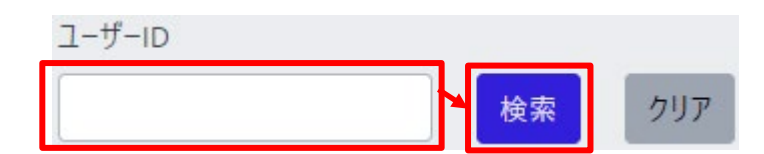

検索を実行した場合、管理者一覧に、検索条件に該当した管理者が表示される。 管理者一覧は、ページ単位で表示され、1ページ当たりの行数は、ページャー横のド ロップダウンで変更することができる。

| ユーザーID |         |                    |     |
|--------|---------|--------------------|-----|
|        |         | 検索                 | クリア |
| 管理者一賢  | ┋ □全て選択 | ғ <mark>Т</mark> ғ |     |
| 5 ~    | << 1    | 2 >>               |     |
| ユーザール  | パスワード変更 | 削除                 |     |
| A00002 | 変更      |                    |     |
| A00003 | 変更      | 0                  |     |
| A00004 | 変更      | 0                  |     |
| A00005 | 変更      | 0                  |     |
| A00006 | 変更      |                    |     |
| 削除     | 追加      |                    |     |
| 管理者一   | 覧 □全て選打 | 沢                  |     |
| 5 ~    | << 1    | 2 >>               |     |
| 5      |         |                    |     |
| 10     | ハスワート変更 | と削除                |     |
| A00002 | 変更      |                    |     |

ページボタンを押下すると、選択したページの管理者一覧が表示される。

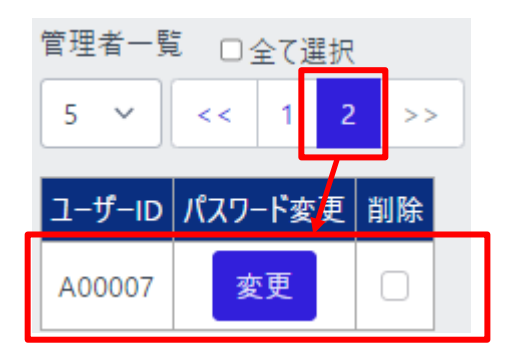

「全て選択」をチェックすると、管理者一覧の管理者を一括してチェック/チェック解除 することができる。

| 管理者一覧 ☑全て選択 |         |      |  |
|-------------|---------|------|--|
| 5 ~         | << 1    | 2 >> |  |
|             |         |      |  |
| ユーザーID      | パスワード変更 | 削除   |  |
| A00002      | 変更      |      |  |
| A00003      | 変更      |      |  |
| A00004      | 変更      |      |  |
| A00005      | 変更      |      |  |
| A00006      | 変更      |      |  |
| 削除          | 追加      |      |  |

#### 2.4. 試験利用管理画面

試験利用管理画面は、サイドメニューの「試験利用管理」を押下することでアクセスできる。

| 管理     |         | 試験利用管理           |        | アジャイルジェイピー:A00001 |
|--------|---------|------------------|--------|-------------------|
| Ś      | 生徒管理    | 資格一覧             |        |                   |
| ŝ      | 生徒一括登録  | 資格名              | 利用状況   |                   |
| ¢      | 教員管理    | ITパスポート試験        | 利用する ~ |                   |
| ŵ      | 管理者管理   | 情報セキュリティマネジメント試験 | 利用する ~ |                   |
| ŝ      | 試験利用管理  | 基本情報技術者試験        | 利用する ~ |                   |
| ۋ<br>ت | クラス管理   | 応用情報技術者試験        | 利用する ~ |                   |
| ĝ      | クラスー括登録 | 更新               |        |                   |
| ŵ      | LTI管理   |                  |        |                   |
| ログインコ  | ーザー情報   |                  |        |                   |
| 0      | パスワード変更 |                  |        |                   |
| ヘルプ    |         |                  |        |                   |
| ß      | マニュアル   |                  |        |                   |

各試験の利用状況ドロップダウンの内容を変更して、更新ボタンを押下することで利 用状況を更新できる。

「利用しない」を設定している場合、試験コースの選択ができない状態となる。

#### 2.5. クラス管理画面

#### クラス画面は、サイドメニューの「クラス管理」を押下することでアクセスできる。

| 管理 |         | クラス管理                   | アジャイルジェイピー:A00001 |
|----|---------|-------------------------|-------------------|
| ¢  | 生徒管理    | 年度                      |                   |
| ŝ  | 生徒一括登録  | 全年度 >                   |                   |
| ¢  | 教員管理    | クラス名                    |                   |
| ŝ  | 管理者管理   | クラス一覧                   |                   |
| ঞ  | 試験利用管理  | 年度 学年 クラス名 教員詳細 生徒詳細 削除 |                   |
| ¢  | クラス管理   | 削除追加未登録                 |                   |
| ĝ  | クラスー括登録 |                         |                   |
| 钧  | LTI管理   |                         |                   |

当画面は、年度、クラス名からクラスの検索を行い、検索条件に該当したクラスを一 覧にして表示することができる。

また、当画面から、以下に示す各画面にアクセスできる。

- クラス追加ダイアログ
- クラス削除前確認ダイアログ
- クラス詳細画面
- 未登録者管理画面

クラスの検索については、以下の「年度」か「クラス名」、またはその両方を入力し、 「検索ボタン」を押下することで、その機能を使用することができる。

| 年度    | ו  |
|-------|----|
| 全年度 ~ |    |
| クラス名  |    |
|       | 検索 |

検索を実行した場合、クラス一覧に、検索条件に該当したクラスが表示される。

1 つのクラスごとに、教員/生徒ボタンが表示され、押下することで、そのクラスに所属 する教員/生徒を検索する詳細画面へ遷移する。

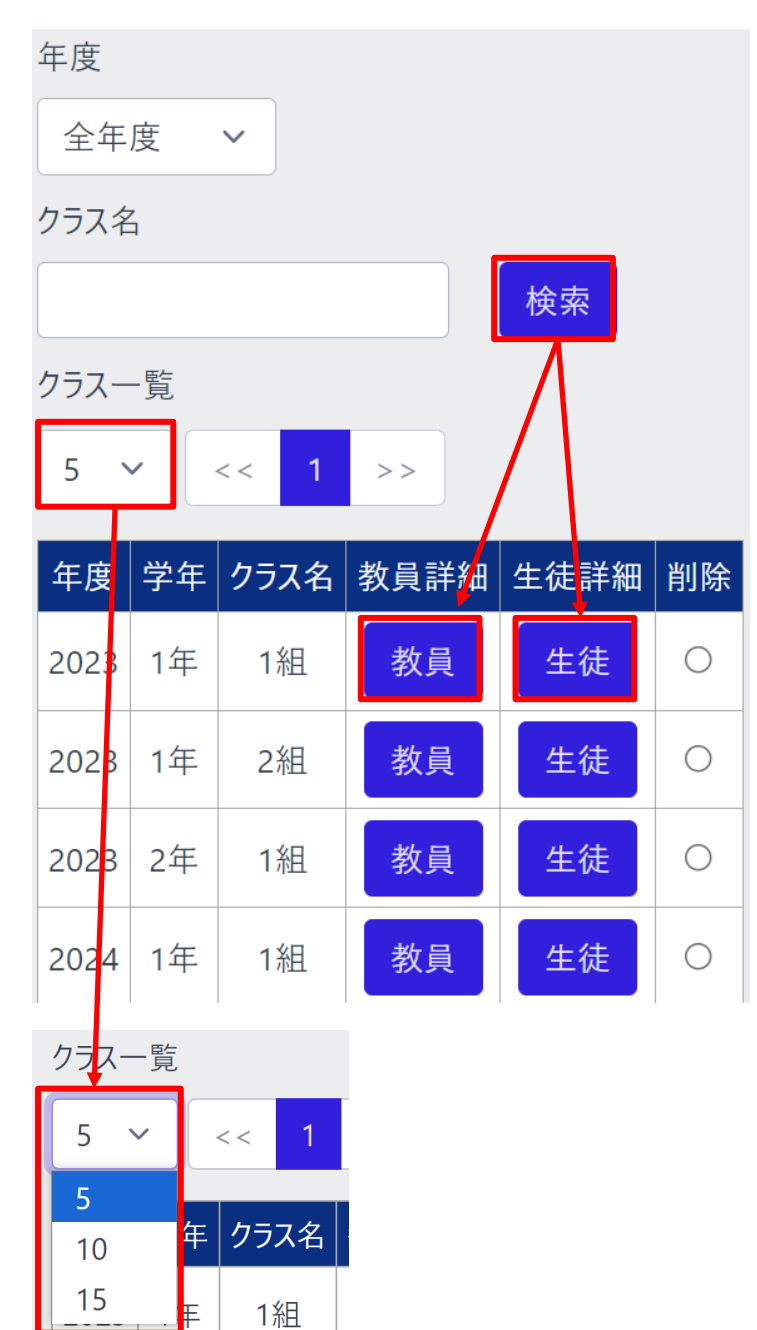

クラス一覧は、ページ単位で表示され、1ページ当たりの行数は、ページャー横のドロ ップダウンで変更することができる。

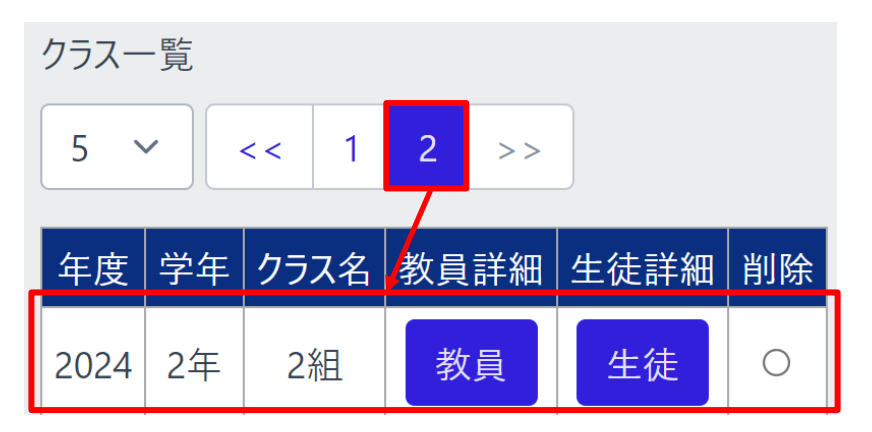

ページボタンを押下すると、選択したページのクラス一覧が表示される。

2.6. LTI 管理画面

#### LTI 管理画面は、サイドメニューの「LTI 管理」を押下することでアクセスできる。

| 管理    |         | LTI管理                  | アジャイルジェイピー:A00901 |
|-------|---------|------------------------|-------------------|
| ŵ     | 生徒管理    | LTI1.1に関するメンテナンス画面への遷移 |                   |
| ¢     | 生徒一括登録  | コンシューマー管理              |                   |
| ŝ     | 教員管理    | LTI1.3に関するメンテナンス画面への遷移 |                   |
| ŵ     | 管理者管理   | プラットフォーム管理             |                   |
| ŵ     | 試験利用管理  | プライベートキー管理             |                   |
| ¢     | クラス管理   |                        |                   |
| ŝ     | クラスー括登録 |                        |                   |
| ŝ     | LTI管理   |                        |                   |
| ログインコ | ーザー情報   |                        |                   |
| Ø     | パスワード変更 |                        |                   |

当画面は、LTI 遷移リクエストを利用する際に必要となる情報を登録する各メンテナン ス画面への遷移ボタンを表示している。

当画面から、以下に示す各画面にアクセスできる。

- コンシューマー管理画面
- プラットフォーム管理画面
- プライベートキー管理画面

コンシューマー管理画面は LTI1.1 準拠の LMS と連携する場合に設定し、プラットフォ ーム管理画面とプライベートキー管理画面は LTI1.3 準拠の LMS と連携する場合に 設定する。

#### コンシューマー管理画面

コンシューマー管理画面は、LTI 管理画面の「コンシューマー管理」を押下することで アクセスできる。

| 管理 |         | コンシューマー管理                         | アジャイルジェイビー:A00901 |
|----|---------|-----------------------------------|-------------------|
| ٢  | 生徒管理    |                                   | 新規登録              |
| ٩  | 生徒一括登録  | コンシューマー情報一覧                       |                   |
| ٥  | 教員管理    | 管理名 編集<br>コンシューマー情報は一件も登録されていません。 |                   |
| ٢  | 管理者管理   |                                   |                   |
| ٩  | 試験利用管理  |                                   |                   |
| ٥  | クラス管理   |                                   |                   |
| ٢  | クラスー括登録 |                                   |                   |
| ٢  | い管理     |                                   |                   |
|    |         |                                   |                   |

当画面は、登録されているコンシューマー情報を一覧にして表示することができる。 また、当画面から、以下に示す各画面にアクセスできる。

- コンシューマー情報編集画面
- コンシューマー情報登録画面

コンシューマー管理画面に遷移した際、コンシューマー情報一覧に、登録されている コンシューマー情報が表示される。

1 つのコンシューマー情報ごとに、編集ボタンが表示され、押下することで、そのコンシューマー情報を編集する画面へ遷移する。

| コンシューマー | -情報-   | 覧    |    |  |
|---------|--------|------|----|--|
| 5 ~     | < <    | 1    | >> |  |
| 管       | 理名     |      | 編集 |  |
| consume | rManag | ge01 | 編集 |  |
| consume | rManag | ge02 | 編集 |  |

3. 使用方法(教員)

#### 3.1. ダッシュボード画面

ダッシュボード画面は、サイドメニューの「ダッシュボード」を押下することでアクセスで きる。

| тор |          | ダッシュボード                                       | アジャイルジェイピー:T00001 |
|-----|----------|-----------------------------------------------|-------------------|
| Ľ   | ダッシュボード  | 年度                                            |                   |
| 成績  | 成續情報     | 2023年度 >       学年     クラス       1年 >     1組 > |                   |
| 管理  |          | 試験種別                                          |                   |
| ŝ   | 模擬試験管理   | ITパスポート試験 ~                                   |                   |
| ŝ   | 学習結果分析機能 | 表示する                                          |                   |
| その他 |          |                                               |                   |

当画面では年度、学年、クラス、試験種別で検索を行い、該当する学年やクラスに所属する生徒の成績を取得し、様々なグラフを表示することができる。 また、各グラフに使用しているデータの CSV ファイルを出力することもできる。

グラフを表示するには、以下の「年度」、「学年」、「クラス」、「試験種別」のドロップダウ ンを選択し、「表示する」ボタンを押下することで、画面に表示される。

| 年度          |
|-------------|
| 2023年度 ~    |
| 学年 クラス      |
| 1年 ~ 1組 ~   |
| 試験種別        |
| ITパスポート試験 ~ |
| 表示する        |

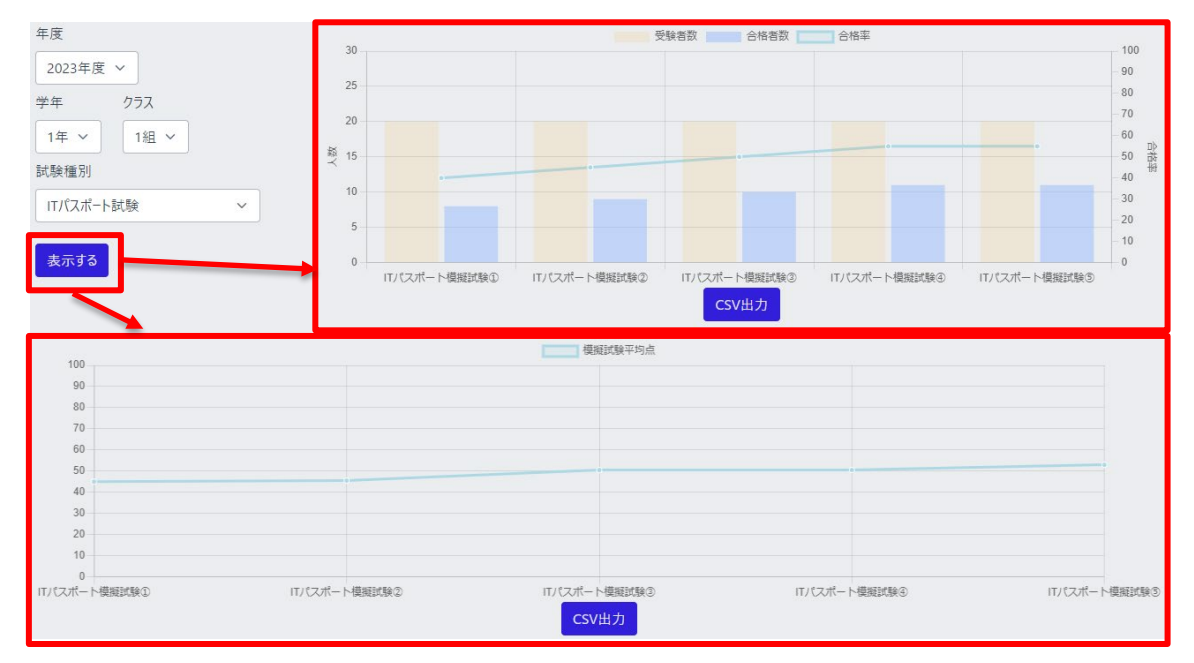

「表示する」ボタンを押下すると、試験種別に応じた模擬試験の本番モードに関する 合格率グラフと平均点グラフが表示される。

学年・クラスごとの正答率グラフを表示するには、以下のラジオボタンから対象となる データの範囲を選択し、表示期間の開始終了日時を入力した後に「表示する」ボタン を押下することで画面に表示される。表示期間が未入力の場合は全期間となる。

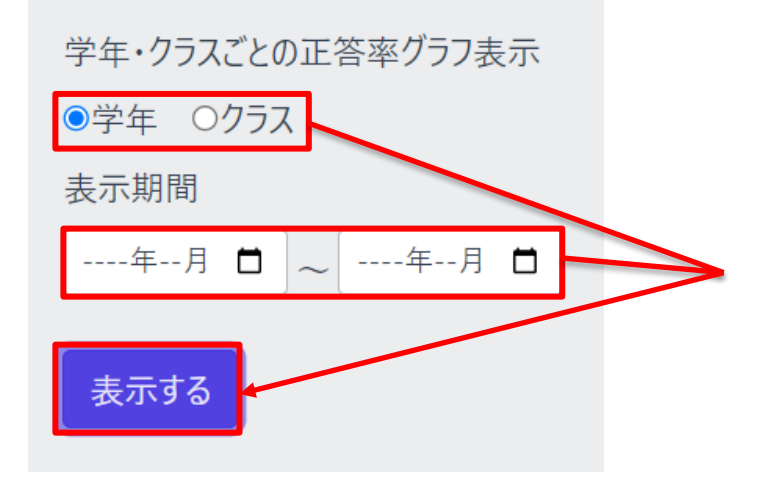

「表示する」ボタンを押下すると、「学年」または「クラス」の正答率が画面に表示される。尚、このグラフに使用されるデータはトレーニング、模擬試験を区別せず、全ての 回答内容を基に算出している。 IT 試験トレーニングアプリ 画面操作マニュアル

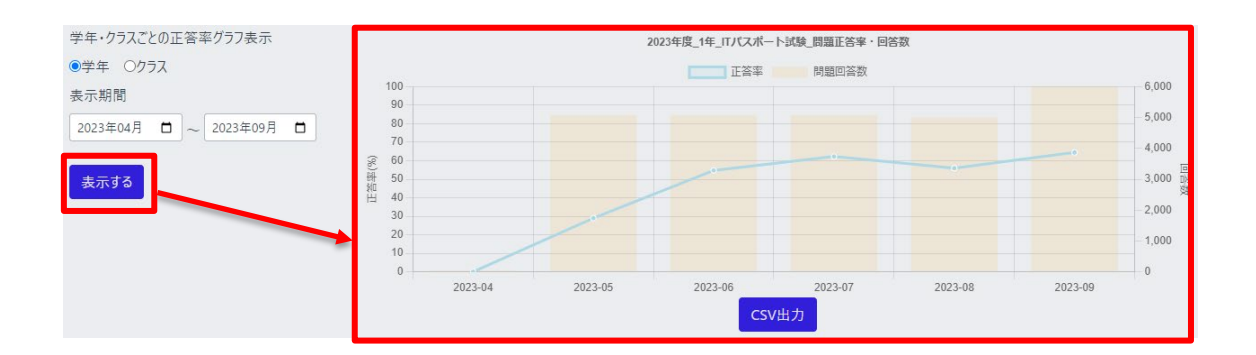

#### 3.2. 成績情報全体画面

成績情報全体画面は、サイドメニューの「成績情報」を押下することでアクセスできる。

| тор     |           | 成績情報全体             |            |               |      | 京都コンピュータ学院:T00001 |
|---------|-----------|--------------------|------------|---------------|------|-------------------|
| <u></u> | ダッシュボード   | 入学年度<br>全年度入学 >>   |            |               |      |                   |
| 成額      |           | ユーザーID             |            |               |      |                   |
| Q       | 成績情報      |                    |            |               |      |                   |
| 管理      |           | 試験種別               |            |               |      |                   |
| ক্ত     | 模擬試験管理    | 全試験                | ~          |               |      |                   |
| ŝ       | 学習結果分析機能  | ● 両方 ○ トレーニングモード ○ | 模擬試験検索     |               |      |                   |
| ሯወ曲     |           | 試験種別 ユーザーID 【最終    | 】実施日付 実施区分 | 実施No. 分野/名称 点 | 数 個別 |                   |
| ±       | CSVエクスポート |                    |            |               |      |                   |

当画面からは、入学年度、ユーザーID、試験種別、実施区分ラジオボタンから生徒の 検索を行い、検索条件に該当した生徒の一覧を、直近の成績情報とともに表示する ことができる。

また、当画面から、以下に示す各画面にアクセスできる。

● 成績情報個別画面

生徒の検索については、以下の「入学年度」、「ユーザーID」、「試験種別」またはその 全てを入力し「実施区分」ラジオボタンを選択してから「検索ボタン」を押下すること で、その機能を使用することができる。

| 入学年度                    |                      |
|-------------------------|----------------------|
| 全年度入学 🗸                 |                      |
| ユーザーID                  |                      |
|                         |                      |
| 試験種別                    | $\overline{\Lambda}$ |
| 全試験 ~                   |                      |
| ◉ 両方 ○ トレーニングモード ○ 模擬試験 | 検索                   |

検索を実行した場合、検索条件に該当する生徒の一覧を表示する。 トレーニングまたは模擬試験を1回以上実施した生徒には、個別ボタンが表示され、 押下することで、その生徒の成績情報個別画面に遷移する。

| 2024                 |                                                                                   |                                                             |                                                          |                                              |                           |                                                    |                        |                          |
|----------------------|-----------------------------------------------------------------------------------|-------------------------------------------------------------|----------------------------------------------------------|----------------------------------------------|---------------------------|----------------------------------------------------|------------------------|--------------------------|
|                      | 4年度入学 ~                                                                           |                                                             |                                                          |                                              |                           |                                                    |                        |                          |
| ユーザー                 | -ID                                                                               |                                                             |                                                          |                                              |                           |                                                    |                        |                          |
|                      |                                                                                   |                                                             |                                                          |                                              |                           |                                                    |                        |                          |
| 試験種                  | ē 另J                                                                              |                                                             |                                                          |                                              |                           |                                                    |                        |                          |
| 全試                   | 験                                                                                 |                                                             | ~                                                        |                                              |                           |                                                    |                        |                          |
| ◎両方                  | 5 〇 トレーニングモ                                                                       | −ド○ 模擬                                                      | 試験检索                                                     |                                              |                           |                                                    |                        |                          |
| _                    |                                                                                   |                                                             |                                                          |                                              |                           |                                                    |                        |                          |
|                      |                                                                                   |                                                             |                                                          |                                              |                           |                                                    |                        |                          |
| 50                   | <ul><li>✓</li><li>✓</li></ul>                                                     | >>                                                          |                                                          |                                              |                           |                                                    |                        |                          |
| 50                   | <ul><li>&lt;&lt; 1</li><li>試験種別</li></ul>                                         | >><br>ユーザーID                                                | 【最終】実施日付                                                 | 実施区分                                         | 実施No.                     | 分野/名称                                              | 点数                     | 個別                       |
| 50<br>基本(            | <ul> <li>&lt;&lt; 1</li> <li>試験種別</li> <li>報技術者試験</li> </ul>                      | >><br>ユーザーID<br>S24202                                      | 【最終】実施日付<br>2024/10/22                                   | 実施区分<br>トレーニング                               | <b>実施No</b> .             | <b>分野/名称</b><br>午前                                 | 点数<br>0                | 個別<br>個別                 |
| 50<br>基本(<br>IT/     | <ul> <li>&lt;</li> <li>1</li> <li>式験種別</li> <li>報技術者試験</li> <li>ペパート試験</li> </ul> | >><br><b>ユーザーID</b><br>S24202<br>S24203                     | 【最終】実施日付<br>2024/10/22<br>2024/10/22                     | <b>実施区分</b><br>トレーニング<br>模擬試験                | 実施No.<br>1<br>1           | <b>分野/名称</b><br>午前<br>ITパスポート模擬試験①                 | 点数<br>0<br>1           | 個別<br>個別<br>個別           |
| 50<br>基本1<br>IT/     | ✓ << 1<br>式験種別<br>報技術者試験<br>スポート試験<br>-                                           | >><br><b>ユーザーID</b><br>S24202<br>S24203<br>S24204           | 【最終】実施日付<br>2024/10/22<br>2024/10/22<br>-                | <b>実施区分</b><br>トレーニング<br>模擬試験<br>-           | 実施No.<br>1<br>1<br>-      | <mark>分野/名称</mark><br>午前<br>ITパスポート模擬試験①<br>-      | 点数<br>0<br>1<br>-      | 個別<br>個別<br>個別<br>-      |
| 50<br>基本<br> <br> T/ | ✓ << 1<br>式験種別<br>報技術者試験<br>なポート試験<br>-                                           | >><br><b>ユーザーID</b><br>S24202<br>S24203<br>S24204<br>S24205 | 【最終】実施日付<br>2024/10/22<br>2024/10/22<br>-<br>-           | 実施区分<br>トレーニング<br>模擬試験<br>-<br>-             | 実施No.<br>1<br>1<br>-<br>- | <mark>分野/名称</mark><br>午前<br>ITパスポート模擬試験①<br>-<br>- | 点数<br>0<br>1<br>-<br>- | 個別<br>個別<br>個別<br>-<br>- |
| 50<br>基本1            | ✓ << 1<br>試験種別<br>報報技術者試験<br>へポート試験<br>-<br>-<br>-                                | >><br><b>1</b>                                              | 【最終】実施日付<br>2024/10/22<br>2024/10/22<br>-<br>-<br>-<br>- | <b>実施区分</b><br>トレーニング<br>模擬試験<br>-<br>-<br>- | 実施No.<br>1<br>1<br>-<br>- | 分野/名称<br>午前<br>ITパスポート模擬試験①<br>-<br>-<br>-<br>-    | 点数<br>0<br>1<br>-<br>- | 個別<br>個別<br>個別<br>-<br>- |

| 50 ~   |    |
|--------|----|
| 50     | 1  |
| 100    |    |
| 150    |    |
| 522001 | T. |

IT 試験トレーニングアプリ 画面操作マニュアル

ー覧は、ページ単位で表示され、1ページ当たりの行数は、ページャー横のドロップダウンで変更することができる。

ページボタンを押下すると、選択したページの生徒一覧が表示される。

| 50 ~   | << 1 2   | >>   |       |       |    |    |
|--------|----------|------|-------|-------|----|----|
| ユーザーID | 【最終】実施日付 | 実施区分 | 実施No. | 分野/名称 | 点数 | 個別 |
| S23053 | -        | -    | -     | -     | -  | -  |

3.3. 成績情報個別画面

成績情報個別画面は、教員と生徒で同じ画面を共有している為、説明は、成績情 報個別画面にて行う。

3.4. 成績情報詳細画面

成績情報詳細画面は、教員と生徒で同じ画面を共有している為、説明は、成績情 報詳細画面にて行う。

3.5. 模擬試験管理画面

模擬試験管理画面は、サイドメニューの「模擬試験管理」を押下することでアクセスで きる。

| 成績              |           | 模擬試験管理                                          |                                                                             |                                                                             |                                                                           | 京都                                 | コンピューダ               | "学院:T0000                               |
|-----------------|-----------|-------------------------------------------------|-----------------------------------------------------------------------------|-----------------------------------------------------------------------------|---------------------------------------------------------------------------|------------------------------------|----------------------|-----------------------------------------|
| Q               | 成績情報      | 作成年度                                            |                                                                             |                                                                             | 新規作成                                                                      |                                    |                      |                                         |
| 管理              |           | 2024年 ~                                         | 検索                                                                          |                                                                             |                                                                           |                                    |                      |                                         |
| ŝ               | 模擬試験管理    | 5 ~ << 1 >>                                     |                                                                             |                                                                             |                                                                           |                                    |                      |                                         |
|                 |           |                                                 |                                                                             |                                                                             |                                                                           |                                    |                      |                                         |
|                 |           | 試験名称                                            | 期間開始日時                                                                      | 期間終了日時                                                                      | 更新日時                                                                      | 実施結果                               | 編集                   | コピー                                     |
| その他             |           | 試験名称<br>本番テスト(事前練習)(コピー                         | 期間開始日時<br>2024-07-01 15:12:00                                               | 期間終了日時<br>2024-07-31 15:12:00                                               | 更新日時<br>2024-07-16 14:20:29                                               | 実施結果<br>結果                         | 編集                   | ンピー<br>ンピー                              |
| <b>その他</b><br>↓ | CSVエクスポート | 試験名称<br>本番テスト (事前練習) (コピー<br>本番テスト (事前練習)       | 期間開始日時           2024-07-01 15:12:00           2024-07-01 15:12:00          | 期間終了日時<br>2024-07-31 15:12:00<br>2024-07-31 15:12:00                        | 更新日時<br>2024-07-16 14:20:29<br>2024-07-16 14:21:00                        | 実施結果<br>結果<br>結果                   | 編集<br>編集<br>編集       | שיר-אכ<br>ביג-<br>שר-                   |
| その他<br>→<br>ヘルプ | CSVI力スポート | 試験名称<br>本番テスト(事前練習)(コピー<br>本番テスト(事前練習)<br>本番テスト | 期間開始日時<br>2024-07-01 15:12:00<br>2024-07-01 15:12:00<br>2024-07-01 15:11:00 | 期間終了日時<br>2024-07-31 15:12:00<br>2024-07-31 15:12:00<br>2024-07-31 15:11:00 | 更新日時<br>2024-07-16 14:20:29<br>2024-07-16 14:21:00<br>2024-07-11 15:11:29 | 実施結果<br>結果<br>結果<br>結果<br>結果<br>結果 | 編集<br>編集<br>編集<br>編集 | ש"ב"ב"ב"ב"ב"ב"ב"ב"ב"ב"ב"ב"ב"ב"ב"ב"ב"ב"ב |

当画面は、作成年度から登録されている模擬試験の検索を行い、検索条件に該当す る模擬試験を一覧にして表示する。

また、当画面から、以下に示す各画面にアクセスできる。

● 模擬試験新規作成画面

- 模擬試験編集画面
- 模擬試験実施結果画面

模擬試験の検索については、以下の「作成年度」を選択し、「検索」ボタンを押下する ことで、その機能を使用することができる。

| 作成年度  |   |    |
|-------|---|----|
| 2023年 | ~ | 検索 |
| 2023年 |   |    |
| 2022年 |   |    |

※ 画面表示時は登録済みの模擬試験の中で作成年度が最新の年度を 選択している状態にする。

模擬試験管理画面の表示時、または検索を実行した場合、模擬試験一覧に、検 索条件に該当した模擬試験の情報を表示する。

また、各画面にアクセスするボタンの内容は下記通りである。

「新規作成」ボタンを押下することで、模擬試験新規作成画面にアクセスする。

「結果」ボタンを押下することで、模擬試験実施結果画面にアクセスする。

「編集」ボタンを押下することで、模擬試験編集画面にアクセスする。

「コピー」ボタンを押下することで、模擬試験新規作成画面にアクセスする。

| 作成年度<br>2024年 ×<br>5 × << 1 >> | 検索                  |                     | 新規作成                |      |    |       |
|--------------------------------|---------------------|---------------------|---------------------|------|----|-------|
| 試験名称                           | 期間開始日時              | 期間終了日時              | 更新己時                | 実施結果 | 編集 | באר   |
| 学内模試(練習用)                      | 2024-07-01 15:12:00 | 2024-07-31 15:12:00 | 2024-07-17 11:17:18 | 結果   | 編集 | שר אר |
| 本番テスト(事前練習)(コピー)               | 2024-07-01 15:12:00 | 2024-07-31 15:12:00 | 2024-07-16 14:20:29 | 結果   | 編集 | שר אר |
| 本番荒スト(事前練習)                    | 2024-07-01 15:12:00 | 2024-07-31 15:12:00 | 2024-07-16 14:21:00 | 結果   | 編集 | ⊐ピ–   |
| 2年生向け12月実施                     | 2024-07-01 15:11:00 | 2024-07-31 15:11:00 | 2024-07-17 11:16:24 | 結果   | 編集 | של-שנ |
| 本番テスト                          | 2024-07-01 15:11:00 | 2024-07-31 15:11:00 | 2024-07-11 15:11:29 | 結果   | 編集 | שר"   |
|                                |                     |                     |                     |      |    |       |

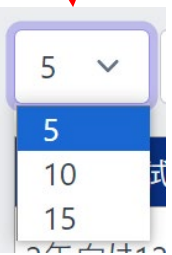

模擬試験一覧は、ページ単位で表示され、1ページ当たりの行数は、ページャー横の ドロップダウンで変更することができる。

ページボタンを押下すると、選択したページの模擬試験一覧が表示される。

| 5 ~   | << 1 2 >>           |                     |                     |      |    |     |
|-------|---------------------|---------------------|---------------------|------|----|-----|
| 試験名称  | 期間開始日時              | 期間終了日時              | 更新日時                | 実施結果 | 編集 | วピ- |
| 本番テスト | 2024-07-01 15:11:00 | 2024-07-31 15:11:00 | 2024-07-11 15:11:29 | 結果   | 編集 | ⊐ピ− |

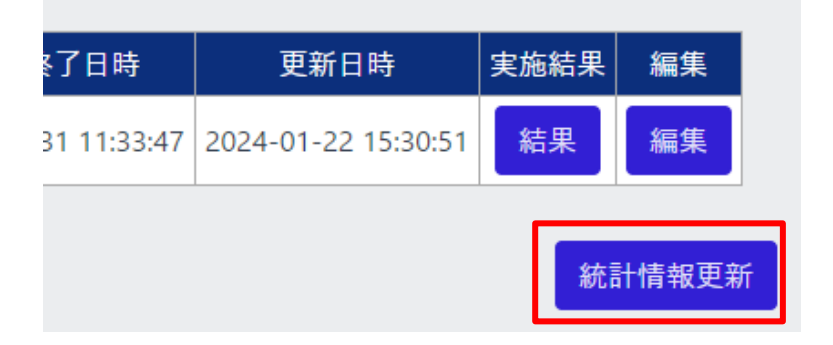

IT 試験トレーニングアプリ 画面操作マニュアル

なお、通常は表示されないが、模擬試験を生成する際に利用する正答率などの情報 が一定期間更新されていないと「統計情報更新」ボタンが表示される。通常は夜間バ ッチによって自動的に統計情報が更新されるため、表示されない。表示された場合に のみボタンを押下して統計情報を更新する。

#### 3.6. 模擬試験新規作成画面

模擬試験管理

模擬試験新規作成画面は、模擬試験管理画面の「新規作成」ボタンを押下することで アクセスできる。

アジャイルジェイピー: T00001

| 年度       名称       IT/(スボート試験         2024       IT/(スボート試験       →         公開期間       一       月周時間       受験上限回数       モード選択         年/月/日 -:       120       分       1       回       ●本番       ○チャレンジ         備考       IIII       2020       デノフロジ系       45/45       総問題数       100/100       ●本番       ○チャレンジ         S        <       1       20       シン       出題順のジャッフル       ●本番       ○チャレンジ         No.       年度       分野       問題の       田唇回数       正答率(%)       削除       詳細         1       2019       ストラデジ系       207       0       0       0.0       削除       詳細         5       2019       ストラデジ系       230       0       0       0.0       削除       詳細         5       2019       ストラデジ系       233       0       0       0.0       削除       詳細         5       2019       ストラデジ系       233       0       0       0.0       削除       詳細         5       2019       ストラデジ系       233       0       0       0.0       削除       詳細         5       2019       ストラデジ系       233       0       0                                                                                                    | 模携          | <b>葒験</b>    | 新規作成       |           |               |              |              |                          |        |                |             |               |  |
|----------------------------------------------------------------------------------------------------|-------------|--------------|------------|-----------|---------------|--------------|--------------|--------------------------|--------|----------------|-------------|---------------|--|
| 公開期間       ●       ●       ●       ●       ●       ●       ●       ●       ●       ●       ●       ●       ●       ●       ●       ●       ●       ●       ●       ●       ●       ●       ●       ●       ●       ●       ●       ●       ●       ●       ●       ●       ●       ●       ●       ●       ●       ●       ●       ●       ●       ●       ●       ●       ●       ●       ●       ●       ●       ●       ●       ●       ●       ●       ●       ●       ●       ●       ●       ●       ●       ●       ●       ●       ●       ●       ●       ●       ●       ●       ●       ●       ●       ●       ●       ●       ●       ●       ●       ●       ●       ●       ●       ●       ●       ●       ●       ●       ●       ●       ●       ●       ●       ●       ●       ●       ●       ●       ●       ●       ●       ●       ●       ●       ●       ●       ●       ●       ●       ●       ●       ●       ●       ●       ●       ●       ●       ● <th>年度<br/>202</th> <th>4</th> <th>1</th> <th>名称</th> <th></th> <th>試験種)<br/>ITパス</th> <th>別<br/>ポート試験</th> <th>~</th> <th></th> <th></th> <th></th> <th>]</th> <th></th>                                           | 年度<br>202   | 4            | 1          | 名称        |               | 試験種)<br>ITパス | 別<br>ポート試験   | ~                        |        |                |             | ]             |  |
| 備考         1       25       25/35       マンジントネ       20/20       アノロジネ       45/45       総問題款       100/100         5       -       -       -       20       >>       出題順のシャッフル         No.       年度       分野       問題口       出題回家       正答率(%)       削除       詳細         1       2019       ストラデジ系       207       0       0       0.0       前除       詳細         1       2019       ストラデジ系       207       0       0       0.0       前除       詳細         1       2019       ストラデジ系       230       0       0       0.0       前除       詳細         1       2019       ストラデジ系       233       0       0       0.0       前除       詳細         5       2019       ストラデジ系       233       0       0.0       前除       詳細         5       2019       ストラデジ系       233       0       0.0       前除       詳細         5       2019       ストラデジ系       233       0       0.0       前除       詳細         上       上       上       上       上       上       上       上          2019       ストラデジジ系 <th>公開</th> <th>期間<br/>(月/日 -</th> <th>-: 🗖 ~</th> <th>年 /月/日</th> <th>: 🗖</th> <th>制限時</th> <th>司受</th> <th><sup>2</sup>験上限回数<br/>1回</th> <th>-</th> <th>モ−ド選択<br/>◉本番 (</th> <th>₹<br/>○チャレンジ</th> <th></th> <th></th> | 公開          | 期間<br>(月/日 - | -: 🗖 ~     | 年 /月/日    | : 🗖           | 制限時          | 司受           | <sup>2</sup> 験上限回数<br>1回 | -      | モ−ド選択<br>◉本番 ( | ₹<br>○チャレンジ |               |  |
| 入トラテジ系       35/35       マネジメント系       20/20       テクノロジ系       45/45       総問題数       100/100         5                                                                                                    | 備考          |              |            |           |               |              |              |                          |        |                |             |               |  |
| 5 ×       <                                                                                                    | <u>ג</u> רב | ラテジ系         | 35/35 マネ   | ジメントネ     | 20/20     7   | ラノロジ系        | 45/45        | 総問題数 10                  | 00/100 |                |             |               |  |
| 1       2019       ストラデジ系       207       0       0       0.0       削除       詳細         4       2019       ストラデジ系       230       0       0       0.0       削除       詳細         5       2019       ストラデジ系       233       0       0       0.0       削除       詳細         過去間検索       うンダムな問題を追加       うンダムな問題を追加       1       1       1       1                                                                                                    | 5<br>No.    | ✓            | << 1<br>分野 | 2<br>問題ID | 3 4 5<br>出題回数 | … 20<br>回答回数 | >><br>正答率(%) | 出題順のシ<br>)<br>削除         | ャッフル   |                |             |               |  |
| 4     2019     ストラデジ系     230     0     0     0.0     削除     詳細       5     2019     ストラデジ系     233     0     0     0.0     削除     詳細       過去間検索     ランダムな問題を追加                                                                                                    | 1           | 2019         | ストラテジ系     | 207       | 0             | 0            | 0.0          | 削除                       | 詳細     |                |             |               |  |
| 4       2019       ストラテジ系       230       0       0.0       削除       詳細         5       2019       ストラテジ系       233       0       0.0       削除       詳細         過去間検索                                                                                                    | 中           | 略)           | 1 - 1 1    |           | _             | _            |              | Mat CA                   | -)/ 6m |                |             |               |  |
| 5     2019     ストラデジ系     233     0     0     0.0     削除     詳細       過去問検索     ランダムな問題を追加                                                                                                    | 4           | 2019         | ストラテジ系     | 230       | 0             | 0            | 0.0          | 削除                       | 詳細     |                |             |               |  |
| 過去間検索ランダムな問題を追加                                                                                                    | 5           | 2019         | ストラテジ系     | 233       | 0             | 0            | 0.0          | 削除                       | 詳細     |                |             | $\mathcal{N}$ |  |
|                                                                                                    |             |              |            |           |               | 過去           | 去問検索         | ランダムな                    | 問題を追   | 重力口            |             |               |  |

当画面では、年度、名称、試験種別、制限時間、公開期間、備考の情報と過去問題 を追加し、「登録」ボタンを押下することで、模擬試験を新規で作成することができる。 また、「戻る」ボタンを押下することで、模擬試験管理画面にアクセスできる。

過去問題一覧に表示される各問題には、「詳細」ボタンがあり、押下することで、以降 の模擬試験問題詳細画面にアクセスできる。

#### 模擬試験の名称等の設定

| ≡                             |                                           | 9                 |
|-------------------------------|-------------------------------------------|-------------------|
| 模擬試験管理                        |                                           | アジャイルジェイピー:T00001 |
| 模擬試験 新規作成                     |                                           |                   |
| 年度    名称<br>2024              | 試験種別<br>ITパスポート試験 ~                       |                   |
| 公開期間<br>年 /月/日: 〇 ~ 年 /月/日: 〇 | 制限時間 受験上限回数 モード選択<br>120 分 1 回 @本番 〇チャレンジ |                   |
| 備考                            |                                           |                   |

① 年度

模擬試験の利用年度の設定をする項目である。

下記画像のようにテキストボックスとカウントボタンを用いて、年度の設定を行う。 ▲ボタンを押下すると数値が増加し、▼ボタンを押下すると数値が減少する また、直接入力も可能である。ただし、この年度は管理上の年度であって受験期 間の縛り等は発生しない。入力必須の項目である。

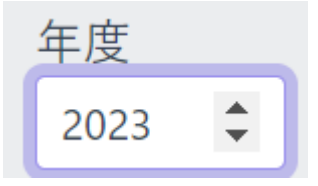

② 名称

模擬試験の名称を設定する項目である。入力必須の項目である。

③ 試験種別

模擬試験に追加する問題の試験種別を設定する項目である。

IT パスポート試験以外を選択することで、分野を設定するラジオボタンが表示され、選択した分野に該当する問題のみが追加することができる。

| 試験種別               |                |
|--------------------|----------------|
| 情報セキュリティマネジメント試験 ~ | ●午前 ○午後 〇科目A・B |

ただし、1 問でも問題を追加している場合は変更することができない。

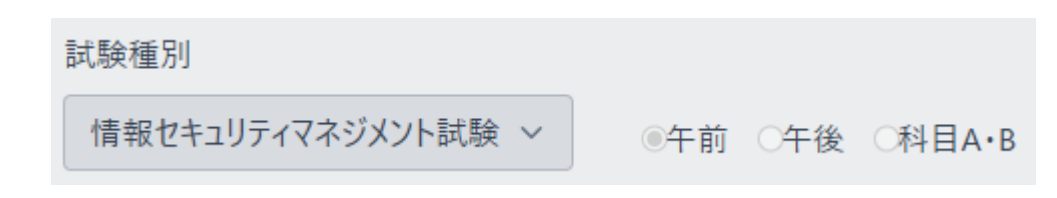

④ 公開期間(開始)

模擬試験の公開開始日時を設定する項目である。また、日時は直接入力も可能 である。カレンダーの日付と時間を選択し生徒が受験可能な期間の設定を行う。 授業の中で一斉に行う場合はその開始時間を設定することで事前に受験するこ とを防げる。

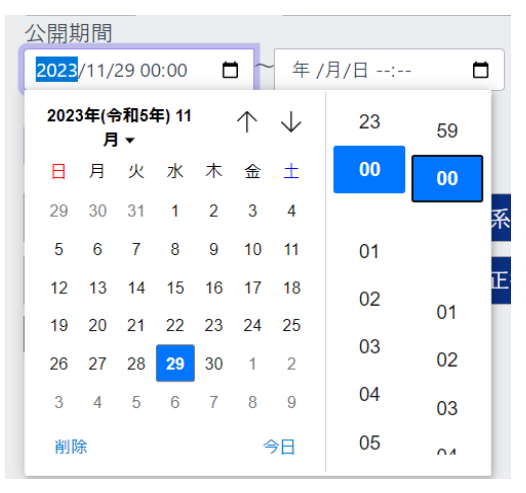

⑤ 公開期間(終了)

模擬試験の公開終了日時を設定する項目である。 ④と同様にカレンダー日時を選択、または直接入力することにより設定を行う。

⑥ 制限時間

模擬試験の制限時間を設定する項目である。

①と同様に直接入力、またはカウントボタンを用いて設定を行う。入力必須の項 目である。

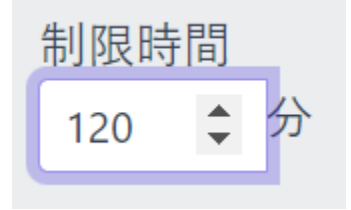

⑦ 受験上限回数

チャレンジモードの場合の受験可能回数の設定を行う。

⑧ モード選択

1回のみ受験可能な「本番」と複数回受験可能な「チャレンジ」のモードのどちら かを設定する。

9 備考

模擬試験に関する付属情報を設定する項目である。

例)模擬試験は一度しか受験できません。

制限時間は 120 分です。

過去問題の追加には以下の二つの方法がある。①で必要な問題を選択し、次に②で 不足分をランダムに追加する操作を想定している。

①「過去問検索」ボタンからの追加

条件に合致するものを教員が選択し追加する方法で、説明は、以降の過去問検索 ダイアログにて行う。

- ②「ランダムな問題を追加」ボタンからの追加
  - ランダムに問題を追加する方法で、ボタンを押下することでストラテジ系 35 問、マ ネジメント系 20 問、テクノロジ系 45 問までで不足している問題数分を各分野ラン ダムに選択し自動的に追加することができる。

IT パスポート試験以外では、選択している分野に該当する問題を 20 問までランダ ムに選択し、自動的に追加することができる。

| ストラ     | テジ系  | 0/35 マネシ | ジメント系 | 0/20 テク | フノロジ系( | 》/45 総  | 問題数 0  | /100    |     |        |     |
|---------|------|----------|-------|---------|--------|---------|--------|---------|-----|--------|-----|
| No.     | 年度   | 分野 問題IC  | 日間    | 回数 回答[  | 回数 正答  | 率(%) 削防 | 詳細     |         |     |        |     |
| 模擬詞     | 式験詳  | 細情報が1件   | もありませ | せん。     |        |         |        |         |     |        |     |
|         |      |          |       |         |        |         | 3      | 過去問検索   | ā 🦻 | ンダムな問題 | を追力 |
|         |      |          |       |         |        |         |        |         |     |        |     |
| ストラ     | テジ系  | 35/35 マネ | ジメント系 | 20/20 🗧 | テクノロジ系 | 45/45   | 総問題数   | 100/100 |     |        |     |
| 5       | ~    | << 1     | 2     | 3 4 5   | 20     | ) >>    | 出題順の   | のシャッフル  |     |        |     |
| No.     | 年度   | 分野       | 問題ID  | 出題回数    | 回答回数   | 正答率(%)  | 削除     | 詳細      |     |        |     |
| 1       | 2019 | ストラテジ系   | 205   | 31      | 26     | 65.4    | 削除     | 詳細      |     |        |     |
| 2       | 2019 | ストラテジ系   | 210   | 36      | 33     | 63.6    | 削除     | 詳細      |     |        |     |
| 3       | 2019 | ストラテジ系   | 212   | 28      | 25     | 64.0    | 削除     | 詳細      |     |        |     |
| 4       | 2019 | ストラテジ系   | 213   | 30      | 27     | 92.6    | 削除     | 詳細      |     |        |     |
| 5       | 2019 | ストラテジ系   | 235   | 30      | 26     | 100.0   | 削除     | 詳細      |     |        |     |
| +       |      |          |       |         | 過去問検   | 索 う     | ンダムな問題 | 夏を追加    |     |        |     |
| ł       |      |          |       |         |        |         |        |         |     |        |     |
| 5       | ~    |          |       |         |        |         |        |         |     |        |     |
| 5<br>20 | H    |          |       |         |        |         |        |         |     |        |     |
| 50      |      |          |       |         |        |         |        |         |     |        |     |

追加した過去問題一覧は、ページ単位で表示され、1ページ当たりの行数は、ページ ャー横のドロップダウンで変更することができる。

| 5   | ~    | << 1   | 2    | 3 4 5 | 5 20 >> |        | 出題順0 | Dシャッフル |
|-----|------|--------|------|-------|---------|--------|------|--------|
| No. | 年度   | 分野     | 問題ID | 出題回数  | 回答回数    | 正答率(%) | 削除   | 詳細     |
| 6   | 2020 | ストラテジ系 | 301  | 31    | 28      | 64.3   | 削除   | 詳細     |
| 7   | 2020 | ストラテジ系 | 306  | 32    | 26      | 61.5   | 削除   | 詳細     |
| 8   | 2020 | ストラテジ系 | 308  | 31    | 28      | 64.3   | 削除   | 詳細     |
|     |      |        |      |       |         |        |      |        |

ページボタンを押下すると、選択したページの過去問題一覧が表示される。

IT 試験トレーニングアプリ 画面操作マニュアル

| No. | 年度   | 分野     | 問題ID | 出題回数 | 回答回数 | 正答率(%) | 削除 | 詳細 |
|-----|------|--------|------|------|------|--------|----|----|
| 1   | 2022 | ストラテジ系 | 12   | 2    | 1    | 0.0    | 削除 | 詳細 |
| 2   | 2022 | ストラテジ系 | 3    | 17   | 4    | 50.0   | 削除 | 詳細 |
| 3   | 2022 | ストラテジ系 | 6    | 17   | 4    | 50.0   | 削除 | 詳細 |
|     |      |        |      |      |      |        |    |    |
| No. | 年度   | 分野     | 問題ID | 出題回数 | 回答回数 | 正答率(%) | 削除 | 詳細 |
| 1   | 2022 | ストラテジ系 | 12   | 2    | 1    | 0.0    | 削除 | 詳細 |
| 2   | 2022 | ストラテジ系 | 6    | 17   | 4    | 50.0   | 削除 | 詳細 |

追加した過去問題は「削除」ボタンを押下することで、削除することができる。

過去問検索ダイアログ

過去問検索ダイアログは、模擬試験新規作成、編集画面の「過去問検索」ボタンを押 下することでアクセスできる。

| 過去問検索                                                  | ランダムな問題を追加        |
|--------------------------------------------------------|-------------------|
|                                                        |                   |
| 検索条件                                                   |                   |
| 分野<br>全分野<br>出題回数<br>正答率<br>□ 午度 公照 問題() 出版回数 回答回数 □ 2 | 年度<br>全て<br>回答回数  |
| □ 年度 分野 阿題ID 古趣回致 回答回致 正名<br>問題ID:                     | 2年 詳細<br>追加 キャンセル |

当ダイアログでは、教員が過去問題の検索を行い、親画面(模擬試験新規作成、編 集画面)に新しく過去問題の追加を行う。 IT 試験トレーニングアプリ 画面操作マニュアル

「キャンセル」ボタンを押下することで、過去問検索ダイアログを閉じることができる。

過去問題追加手順としては下記通りである。

①過去問題の検索 → ②問題の詳細確認 → ③親画面に過去問題の追加

①過去問題の検索

分野、年度、出題回数、回答回数、正答率を条件として検索を行い、過去問題一覧を 表示することができる。

| 検索条件                                                                      |            |         |                  |    |    |  |  |
|---------------------------------------------------------------------------|------------|---------|------------------|----|----|--|--|
| <ul> <li>分野</li> <li>全分野</li> <li>出題回数</li> <li>1</li> <li>正答率</li> </ul> | ~ 100<br>~ |         | 年度<br>全て<br>回答回数 | ~  | 検索 |  |  |
| 5 ~ 1                                                                     | 2 3        | 4 5 2   | 1 >>             |    |    |  |  |
| □ 4 度 分野                                                                  | 問題ID 出題    | 回数 回答回数 | 正答率 詳細           |    |    |  |  |
| □ 2022 ストラテジ系                                                             | 3 1        | 7 4     | 50.0 詳細          |    |    |  |  |
| 🗆 2022 ストラテジ系                                                             | 6 1        | 7 4     | 50.0 詳細          |    |    |  |  |
| □ 2022 ストラテジ系                                                             | 7 3        | 6 1     | 0.0 詳細           |    |    |  |  |
| 5 ~<br>5<br>20<br>50                                                      |            |         |                  | T. |    |  |  |

ー覧は、ページ単位で表示され、1ページ当たりの行数は、ページャー横のドロップダウンで変更することができる。

ページボタンを押下すると、選択したページの過去問題一覧が表示される。

| 5 | ~    | << 1   | 2    | 3 4 ! | 5   | 41 | >>   |    |
|---|------|--------|------|-------|-----|----|------|----|
|   | 年度   | 分野     | 問題ID | 出題回数  | 回答回 | ]数 | 正答率  | 詳細 |
|   | 2022 | ストラテジ系 | 6    | 17    | 4   |    | 50.0 | 詳細 |
|   | 2022 | ストラテジ系 | 7    | 36    | 1   |    | 0.0  | 詳細 |

②問題の詳細確認

過去問題一覧に表示した各問題の「詳細」ボタンを押下することで、問題文を表示し、 詳細を確認することができる。

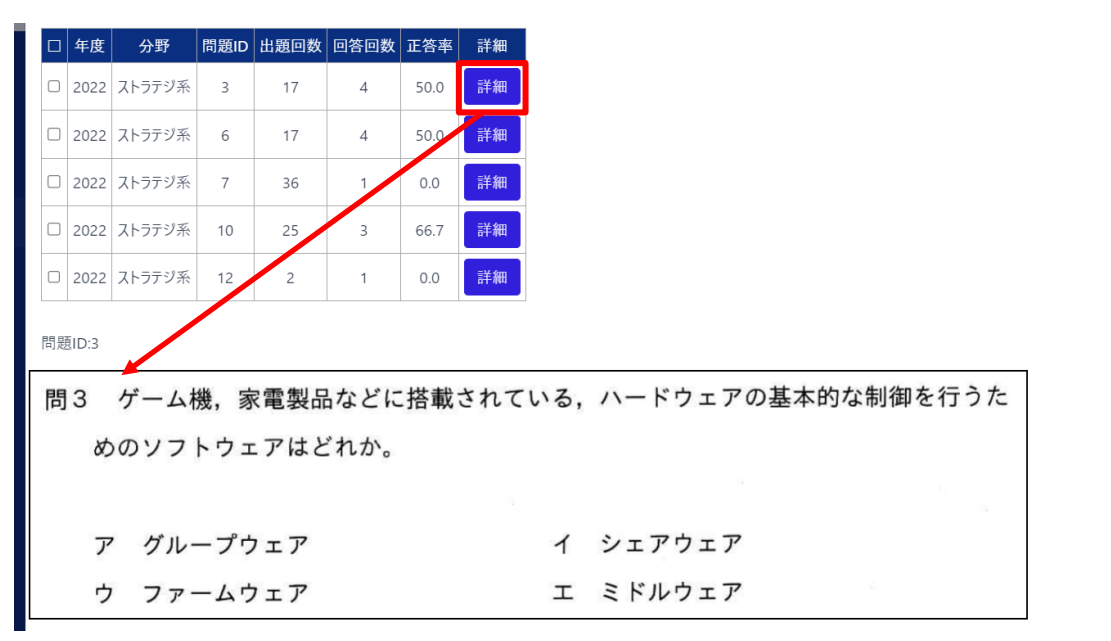

#### ③親画面に過去問題の追加

模擬試験の問題として、採用する問題のチェックボックスにチェックを入れ、「追加」ボ タンを押下することで、親画面に問題を反映することができる。なお、既に模擬試験の 中に含まれている場合は追加されない。ストラテジ系 35 問、マネジメント系 20 問、テ クノロジ系 45 問を超えても追加する事ができる。

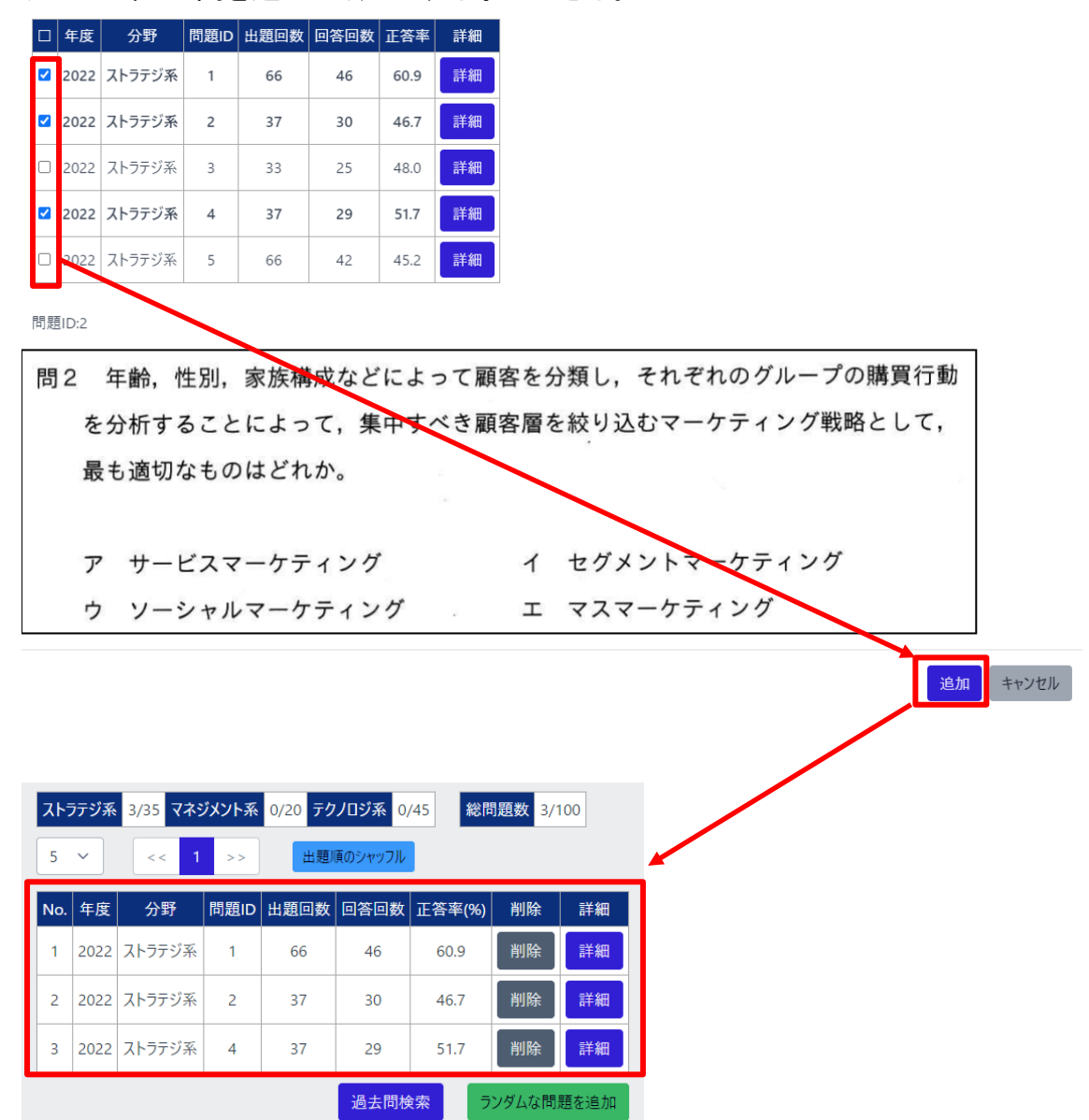

#### 模擬試験コピー機能

一覧の「コピー」ボタンを押下することで、既存の模擬試験の内容をコピーした模擬試 験新規作成画面を呼び出すことができる。試験内容はコピー元と全く同じになるが、 名称は末尾に「(コピー)」が追加されたものとなり、すぐに登録しても見分けが付くよう になっている。

また、「出題順のシャッフル」ボタンを押下すると、問題の差し替えはせずに出題順の みランダムに変更する事が可能になる。模擬試験⊐ピー機能の用途として、学内で実 施する模擬試験の練習のため本番モードの試験とは別に出題内容の全く同じチャレ ンジモードの模擬試験を作る事を想定している。

| 模擬         | 試験     | 新規作成     |         |                      |         |          |               |         |          |   |            |  |
|------------|--------|----------|---------|----------------------|---------|----------|---------------|---------|----------|---|------------|--|
| 年度<br>2024 |        |          | 1       | ム称<br>ITパスポート模       | (武(コピー) | 試驗<br>IT | 検種別<br>パスポート試 | 験       |          | ~ |            |  |
| 公開其        | 朋間     |          |         |                      |         | 制阻       | しいです。         | 受験上     | 限回数      |   | モード選択      |  |
| 2024,      | /04/01 | 00:00    | ~ 2024, | /05/31 00:00         |         | 12       | . تىر 0       | 1       | <u> </u> |   | ○本香 ●ナヤレノン |  |
| 備考<br>null |        |          |         |                      |         |          |               |         |          |   |            |  |
| ストラ        | テジ系    | 35/35 국ネ | ジメント系   | € 19/20 <del>5</del> | テクノロジ系  | 46/45    | 総問題数          | 100/100 |          |   |            |  |
| 5          | ~      | << 1     | 2       | 3 4 5                | 20      | ) >>     | 出題順の          | シャッフル   | J        |   |            |  |
| No.        | 年度     | 分野       | 問題ID    | 出題回数                 | 回答回数    | 正答率(%)   | 削除            | 詳細      |          |   |            |  |
| 1          | 2022   | ストラテジ系   | 1       | 20132                | 14238   | 100.0    | 削除            | 詳細      |          |   |            |  |
|            |        |          |         |                      |         |          |               |         |          |   |            |  |

3.7. 模擬試験編集画面

模擬試験編集画面は、模擬試験管理画面の「編集」ボタンを押下することで、アクセ スできる。

また、操作手順については、模擬試験新規作成画面と同様の為、省略する。

※模擬試験編集画面の場合、模擬試験管理画面で選択した模擬試験の情報を入力 した状態で表示される。

| 模擬試験管理                                                                                 |                                                                                  |                            |                     |                     | アジャ  | イルジェイヒ | Ё−: тоооо1 |
|----------------------------------------------------------------------------------------|----------------------------------------------------------------------------------|----------------------------|---------------------|---------------------|------|--------|------------|
| 作成年度<br>2024年                                                                          | ✓ 検索                                                                             |                            | 新規作成                | ĩ                   |      |        |            |
| 5 ~ << 1 2 >                                                                           | >                                                                                |                            |                     |                     |      |        |            |
| 試験種別                                                                                   | 試験名称                                                                             | 期間開始日時                     | 期間終了日時              | 更新日時                | 実施結果 | 編集     | של -       |
| 情報セキュリティマネジメント試験                                                                       | SG科目AB模擬試験                                                                       | 2024-10-01 16:01:00        | 2024-10-31 16:01:00 | 2024-10-24 17:12:42 | 結果   | 編集     | -שב        |
| 情報セキュリティマネジメント試験                                                                       | SG科目ABチャレンジ模擬試験                                                                  | 2024-10-01 16:01:00        | 2024-10-31 16:01:00 | 2024-10-16 16:02:00 | 結果   | 編集     | באר        |
| ITパスポート試験                                                                              | 学内模試(練習用)                                                                        | 2024-10-01 00:00:00        | 2024-10-30 00:00:00 | 2024-10-25 10:16:52 | 結果   | 編集     | שנ-        |
| ITパスポート試験                                                                              | ITパスポート模擬試験⑤                                                                     | 20_4-09-01 00:00:00        | 2024-09-30 00:00:00 | 2024-09-26 15:53:00 | 結果   | 編集     | コピー        |
| 模擬試験管理<br><b>模擬試験 編集</b>                                                               |                                                                                  |                            |                     | $\leq$              | アジャ・ | イルジェイビ | ° : T00001 |
| 年度 名利 2024 学                                                                           | か<br>内模試 (練習用)                                                                   | が<br>                      | ~                   |                     |      |        |            |
| 公開期間<br>2024/10/01 00:00 □ ~ 202<br>備考                                                 | 約限時<br>24/10/30 00:00 □ 120                                                      | 間 受験上限回到<br>分 99 [         | 改 モード選抜<br>ヨ 〇本番    | ₹<br>●チャレンジ         |      |        |            |
| ストラテジ系         35/35         マネジメン           5         <                               | ト系 19/20 テクノロジ系 46/4<br>3 4 5 20 >                                               | 45 総問題数 100/<br>-> 出題順のシャッ | 100<br>ארק          |                     |      |        |            |
| No.         年度         分野         問題           1         2022         ストラテジ系         1 | ID         出題回数         回答回数         正答           20132         14238         10 | 5率(%) 削除 詳<br>00.0 削除 詳    | 細                   |                     |      |        |            |

34

#### 3.8. 模擬試験問題詳細画面

模擬試験問題詳細画面は、模擬試験新規作成、編集画面または、模擬試験実施結 果画面の「詳細」ボタンを押下することでアクセスできる。

| 模擬試験管理                                                        |                                                                     | 京都すばる高校:                                                               |
|---------------------------------------------------------------|---------------------------------------------------------------------|------------------------------------------------------------------------|
| 模擬試験<br>問26 企業の人事機能の向上や,個<br>価や人材採用などの人事関連業<br>用語として,最も適切なものは | カき方改革を実現することなどを目的<br>務に, AI や IoT といった IT を活用<br>どれか。               | 的として,人事評<br>用する手法を表す                                                   |
| ア e-ラーニング<br>ウ HRTech                                         | イ FinTech<br>エ コンピテンシ<br>出典:令和3年度<br><u>累積の成績</u> 正解 9 出題回数 175回 回答 | 度分 ストラテジ系 間126<br>  <mark>答回数</mark> 9回 <mark>正答率</mark> 33.3% <br> 戻る |

「戻る」ボタンを押下することで、模擬試験新規作成、編集画面または、模擬試験実施 結果画面にアクセスできる。

※模擬試験新規作成、編集画面からアクセスの場合、累積の成績情報を表示するが 模擬試験実施結果画面からアクセスの場合、模擬試験においての成績情報が表 示される。

▼模擬試験新規作成、編集画面からのアクセス

| 累積の成績   | 正解ウ  | 出題回数  | 175回 | 回答回数 | 9回   | 正答率   | 33.3% |
|---------|------|-------|------|------|------|-------|-------|
| ▼模擬試験実施 | 結果画面 | 面からのア | クセス  |      |      |       |       |
| 模擬試験の成績 | 正解   | ウ出題回  | 数 2回 | 回答回数 | 10 1 | 正答率 1 | 00.0% |

#### 3.9. 模擬試験実施結果画面

## 模擬試験実施結果画面は、模擬試験管理画面の「結果」ボタンを押下することでアク セスできる。

| Ξ      | -             |              |             |              |                       |           |                |                 |
|--------|---------------|--------------|-------------|--------------|-----------------------|-----------|----------------|-----------------|
| ł      | 莫擬詞           | 試験管          | 理           |              |                       |           |                | 京都すばる高校: T00001 |
| 1      | 莫擬            | 試験           | 実施結果        |              |                       |           |                |                 |
| 4<br>( | 手度<br>202     | 3年度          |             | 3称<br>「令和5年』 | 度-確認模携                | を試験」      |                | 制限時間 120分       |
| 3      | 公開其           | 期間<br>3-11-3 | 26.00.00.00 | ~ 2024-11    | -26.00.00.0           | 登<br>10 2 | 録日時<br>023/11/ | /30.08-/11-59   |
| ĺ      | <u></u><br>黄考 |              | 000000      |              | 20 00.00.0            |           | 023/11/        | 50 00.41.55     |
|        | 制阻            | 良時間(         | は120分です。    |              |                       |           |                |                 |
|        | ストラ           | テジ系          | 35/35 マネ    | ジメント系        | 20/20 <mark>テク</mark> | クノロジ系 4   | 5/45           | 総問題数 100        |
|        | 20            | ~            | << 1        | 2 3 4        | 4 5 >                 | >         |                |                 |
|        | No.           | 年度           | 分野          | 問題番号         | 出題回数                  | 回答回数      | 正答率            | 詳細              |
|        | 1             | 2021         | ストラテジ系      | 126          | 2                     | 1         | 100.0          | 詳細              |
|        | 2             | 2022         | ストラテジ系      | 11           | 2                     | 0         | 0.0            | 詳細              |
| (中     | □眠            | 各)           |             |              |                       | 1         |                |                 |
|        | 19            | 2022         | ストラテジ系      | 7            | 2                     | 0         | 0.0            | 詳細              |
|        | 20            | 2021         | ストラテジ系      | 131          | 2                     | 0         | 0.0            | 詳細              |
|        |               |              |             |              |                       |           |                | 戻る              |

当画面は、模擬試験に関する設定情報と、生徒が実施した各問題の成績統計を表示 する。「詳細」ボタンを押下することで、模擬試験問題詳細画面にアクセスできる。 「戻る」ボタンを押下することで、模擬試験管理画面にアクセスできる。

#### 3.10. 学習結果分析画面

学習結果分析画面は、サイドメニューの「学習結果分析機能」を押下することでアクセスできる。

| тор      |           | 学習結果分析機能                              | アジャイルジェイピー:T00001 |
|----------|-----------|---------------------------------------|-------------------|
| Ľ        | ダッシュボード   | 年度 2023年度 >                           |                   |
| 成績       |           | 学年 クラス                                |                   |
| Q        | 成績情報      | 1年 ~ 1組 ~                             |                   |
| 管理       |           | 試験種別                                  |                   |
| ¢        | 模擬試験管理    | ITパスポート試験 ✓                           |                   |
| ঞ        | 学習結果分析機能  | ····································· |                   |
| その他      |           | 問題一覧                                  |                   |
| <u> </u> | CSVエクスポート | 問題番号 分野 正答率 詳細                        |                   |
| ß        | 合格申請      |                                       |                   |

当画面は、教員が担当するクラスに所属する生徒が回答した問題の検索を行い、検 索条件に該当した問題を、正答率が低く、誤答が特定の回答に偏っている問題から 順に表示することができる。

また、当画面から、学習結果詳細画面にアクセスできる。

問題の検索については、以下の「年度」、「学年」、「クラス」、「試験種別」を選択し、 「正答率」を入力してから「検索ボタン」を押下することで、その機能を使用することが できる。

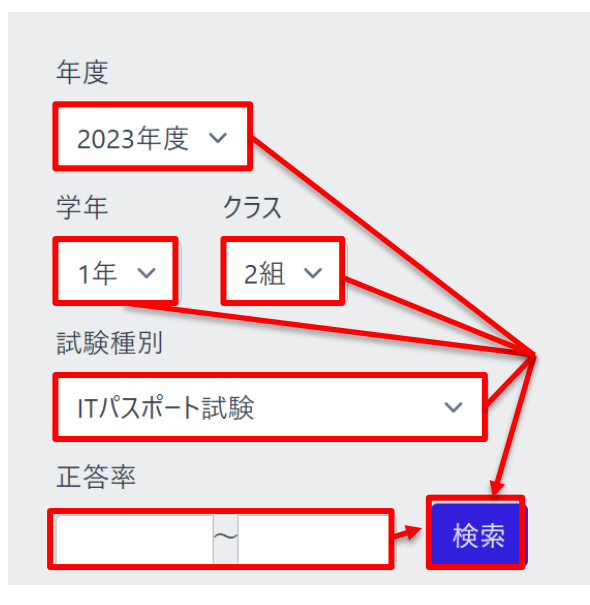

検索を実行した場合、問題一覧に、検索条件に該当した問題が表示される。

1 つの問題ごとに、詳細ボタンが表示され、押下することで、その問題の画像や出典 を表示する詳細画面へ遷移する。

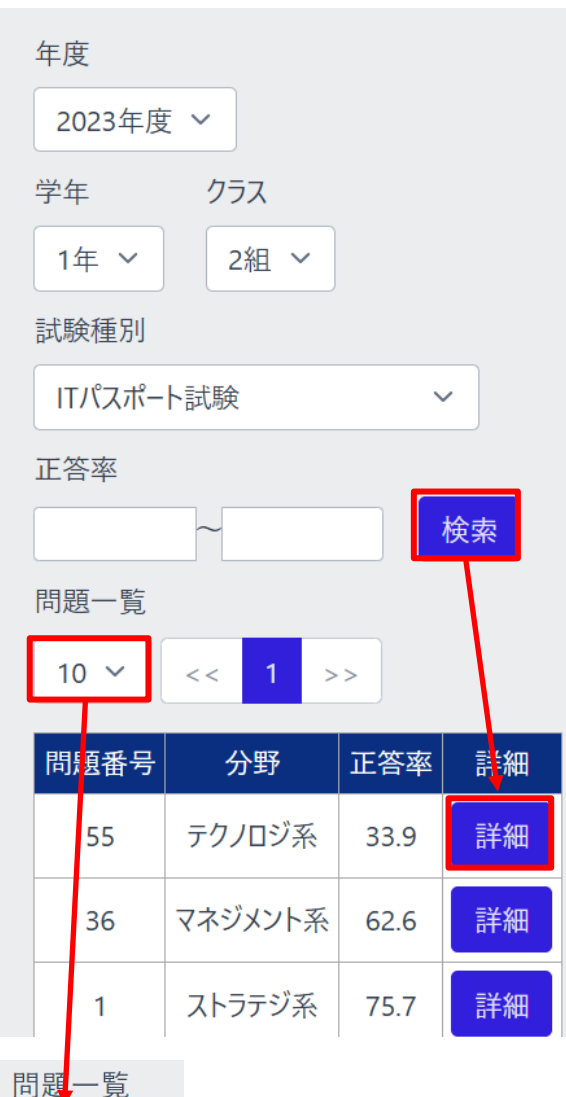

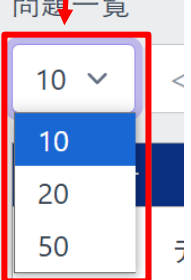

問題一覧は、ページ単位で表示され、1ページ当たりの行数は、ページャー横のドロ ップダウンで変更することができる。

#### ページボタンを押下すると、選択したページのクラス一覧が表示される。

| 問題一覧 |     |            |    |      |          |   |   |   |   |    |  |
|------|-----|------------|----|------|----------|---|---|---|---|----|--|
| 10 🗸 | < < | 1          | 2  | 3    | 4        | 5 | 5 | 6 | 7 | >> |  |
|      |     |            | -  |      |          |   |   |   |   |    |  |
| 問題番号 | 5.  | <b>}</b> 野 |    | 正答率  | <b>卒</b> | 詳 | 細 | Y |   |    |  |
| 36   | マネジ | メント        | ·系 | 52.9 |          | 詳 | 細 |   |   |    |  |
| 1    | ストラ | テジ         | 系  | 68.3 |          | 詳 | 細 |   |   |    |  |

#### 学習結果詳細画面

#### 学習結果詳細画面は、問題一覧の、詳細ボタンを押下することでアクセスできる。

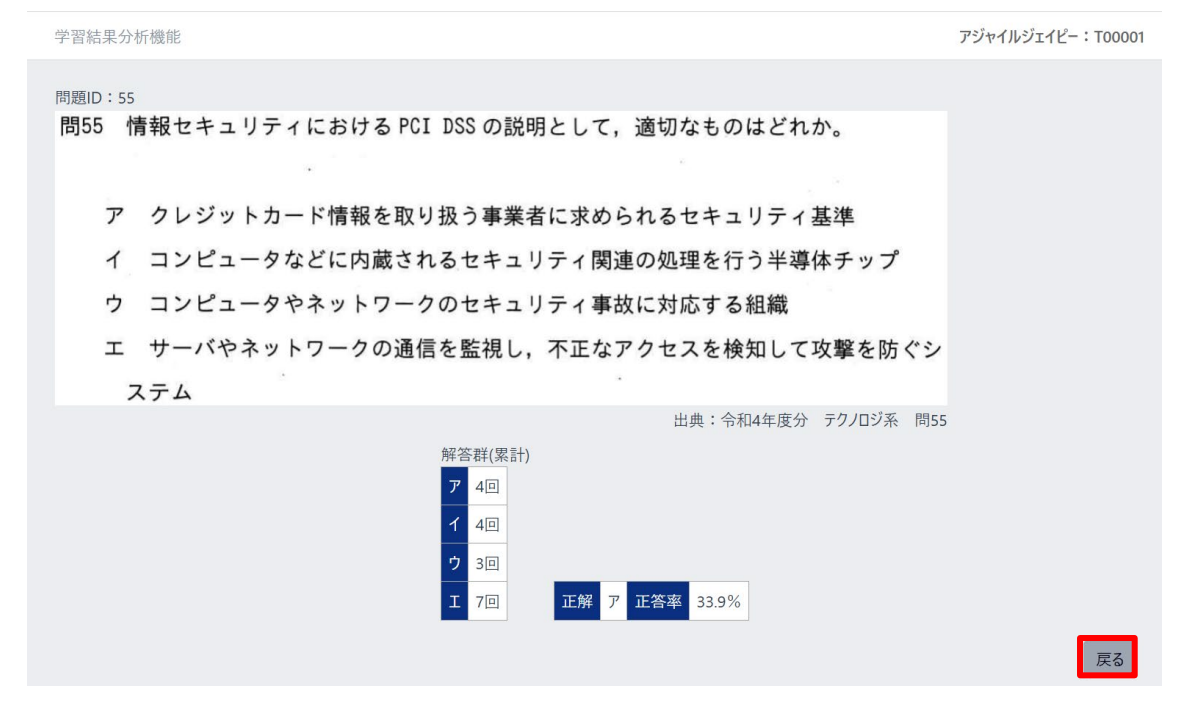

IT 試験トレーニングアプリ 画面操作マニュアル

当画面は、問題の画像、出典、各選択肢に生徒が回答した回数、正解の選択肢、正 答率を表示することができる。

戻るボタンを押下することで、学習結果分析画面にアクセスできる。

3.11.CSV エクスポート画面

CSV エクスポート画面は、サイドメニューの「CSV エクスポート」を押下することでアク セスできる。

| тор      |           | CSVエクスポート                                            | アジャイルジェイピー:T00001 |
|----------|-----------|------------------------------------------------------|-------------------|
| Ľ        | ダッシュボード   | 試験種別                                                 |                   |
| 成績       |           | 全試験 ~                                                |                   |
| q        | 成績情報      | 出力対象の選択 ●トレーニング ○模擬試験                                |                   |
| 管神       |           | <ul> <li>■無制限集中トレーニングの結果を含む</li> <li>全て選択</li> </ul> |                   |
| 自住       |           | 対象入学年度一覧                                             |                   |
| হ্য      | 模擬試験管理    | 対象入学年度 選択                                            |                   |
| ক্ট      | 学習結果分析機能  | 2024                                                 |                   |
|          |           | 2023                                                 |                   |
| その他      |           | 2022                                                 |                   |
| <u>↓</u> | CSVエクスポート | 2021                                                 |                   |
| L.       | 合格由請      | 2020                                                 |                   |
|          |           | 実施履歴ダウンロード 閲覧履歴ダウンロード                                |                   |
| ヘルプ      |           |                                                      |                   |
| ß        | עדבדא     |                                                      |                   |

当画面は、選択した入学年度の生徒について、トレーニングと模擬試験の成績の詳細を含む実施履歴と、過去の実施結果の閲覧履歴を別々の CSV ファイルでエクスポートできる。

エクスポートしたい種類(トレーニングか模擬試験)を選択し、入学年度の選択にチェ ックを入れ、「実施履歴ダウンロード」ボタンを押下することで、選択した入学年度に該 当する生徒の成績情報の CSV ファイルがエクスポートされる。閲覧履歴のダウンロ ードも同様の操作となる。 注:無制限集中トレーニングの結果を含めるかどうかについて 無制限集中トレーニングはその他のトレーニングとは違い、総問題数がバラバラで非 常に多くなるためエクスポート対象から除外する事ができる。

| ≡                                                                      | ダウンロード<br>2024-07-17-13-37-13.csv | <u>e « »</u>              |
|------------------------------------------------------------------------|-----------------------------------|---------------------------|
| CSVエクスポート                                                              | <u></u>                           | Ran 175 1-72-202 : T00001 |
| 出力対象の選択 ●トレーニング ○模擬試験                                                  |                                   |                           |
| <ul> <li>▲無前阪東中トレーニノクの指果を含む</li> <li>全て選択</li> <li>対象入学年度一覧</li> </ul> |                                   |                           |
| 対象入学年度<br>選択<br>2024   ✔                                               |                                   |                           |
| 2023                                                                   |                                   |                           |
| 2021                                                                   |                                   |                           |
| 実施履歴ダウンロード 閲覧履歴ダウンロード                                                  |                                   |                           |

「全て選択」をチェックすると、対象入学年度を一括して、チェック/チェック解除することができる。

| 全て選択 🔽<br>対象入学年度 | -覧 |
|------------------|----|
| 対象入学年度           | 選択 |
| 2023             |    |
| 2022             |    |
| 2021             |    |
| 2020             |    |

#### 3.12. 合格申請受理画面

合格申請受理画面は、サイドメニューの「合格申請」を押下することでアクセスできる。

| тор |           | 合格申請一覧                 | アジャイルジェイピー:T00001 |
|-----|-----------|------------------------|-------------------|
| Ľ   | ダッシュボード   | 申請期間                   |                   |
| 成績  |           |                        |                   |
| Q   | 成績情報      | □-ザ-ID 資格名称 合格日 申請日 受理 |                   |
| 管理  |           | 合格申請者はいません。            |                   |
|     | 模擬試験管理    |                        |                   |
|     | 学習結果分析機能  |                        |                   |
| その他 |           |                        |                   |
|     | CSVエクスポート |                        |                   |
| ß   | 合格申請      |                        |                   |
|     |           |                        |                   |

当画面からは、申請期間、申請状態ラジオボタンから生徒の検索を行い、検索条件に該当した生徒の合格申請を表示することができる。

生徒の検索については、以下の「申請期間」を入力し「申請状態」ラジオボタンを選択 してから「検索ボタン」を押下することで、その機能を使用することができる。

| 申請期間                 |     |
|----------------------|-----|
| 年/月/日: 🗖 ~ 年/月/日     | : 🗖 |
| ● すべて 〇 受理待ち 〇 受理済 → | 検索  |

検索を実行した場合、検索条件に該当する生徒の一覧を表示する。 申請中である生徒には、受理ボタンが表示され、既に受理が済んでいる生徒には、 受理済ボタンが表示される。

受理ボタンを押下することで、その生徒の申請を受理することができる。

| 申請期間    |                  |             |             |     |  |  |  |
|---------|------------------|-------------|-------------|-----|--|--|--|
| 年 /月/日  | :                |             |             |     |  |  |  |
| ● すべて C | ) 受理待ち〇 受理済 検索   |             |             |     |  |  |  |
| 5 ~     | 5 🗸 << 1 >>      |             |             |     |  |  |  |
| ユーザーID  | 資格名称             | 合格日         | 申請日         | 受理  |  |  |  |
| S23901  | ITパスポート試験        | 2024年10月01日 | 2024年10月23日 | 受理済 |  |  |  |
| S23902  | 情報セキュリティマネジメント試験 | 2024年09月01日 | 2024年10月23日 | 受理  |  |  |  |
| Ļ       |                  |             |             |     |  |  |  |
| 5 ~     | t                |             |             |     |  |  |  |

ー覧は、ページ単位で表示され、1ページ当たりの行数は、ページャー横のドロップダウンで変更することができる。

3.13. 画面操作マニュアル

10 15

説明は、使用方法(管理者)の画面操作マニュアルと同一である為、省略する。

- 4. 使用方法(生徒)
- 4.1. 試験コース選択画面

試験コース選択画面は、ログイン直後、またはヘッダのユーザーアイコンから「試験 選択画面へ」を押下することでアクセスできる。

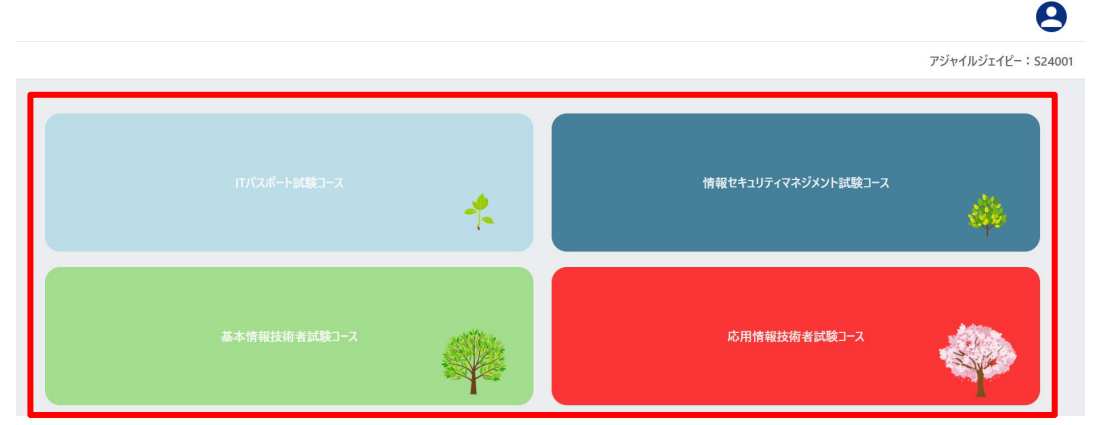

当画面ではトレーニング、模擬試験を行う対象の試験を選択することができる。 各試験コースに応じたボタンを押下することで、その試験コースのダッシュボード画面 に遷移する。

また、試験コースボタンの右下には、ログインしているユーザーの学習状況に合わせ て、4 段階に変化するバッジが表示される。

試験コース毎に利用状況が管理されており、利用しない試験コースに該当するボタン はグレーアウトされ、押下することができない。

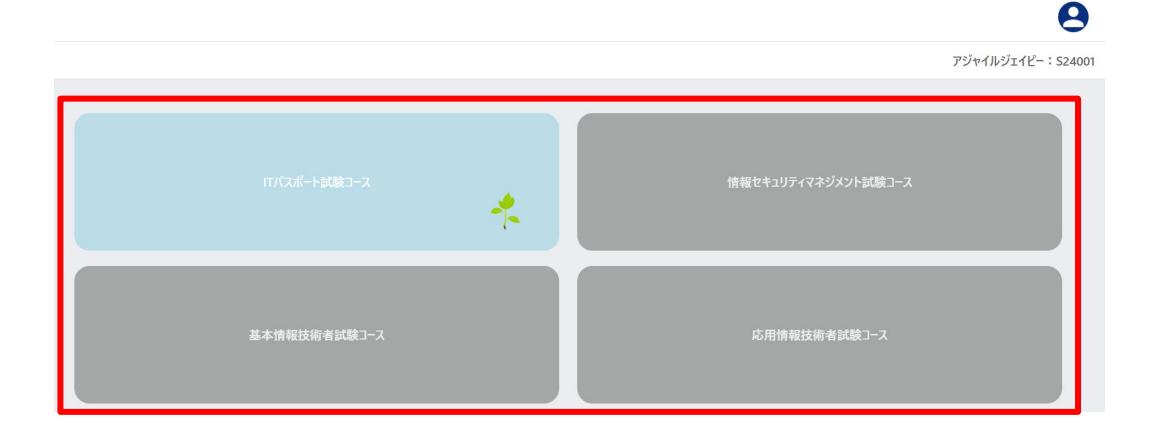

4.2. ダッシュボード画面

ダッシュボード画面は、サイドメニューの「ダッシュボード」を押下することでアクセスできる。

| ТОР         | ダッシュボード                                                                        | ITパスポート試験コース   | アジャイルジェイピー:S24001 |
|-------------|--------------------------------------------------------------------------------|----------------|-------------------|
| [^] ダッシュボード |                                                                                |                |                   |
| 成結          | <ul> <li>○ 保護試験に関するお知らで</li> <li>2024年10月01日:【開始】ITパスポート模擬試験向が公開され。</li> </ul> | ±1. <i>t</i> - |                   |
| Q. 成績情報     |                                                                                | AULL.          |                   |
|             | 平均正答率                                                                          | 全分野 ストラデジ      | ジ系 マネジメント系        |
| トレーニング(問題集) | ストラデジ系<br>100                                                                  | F9709#         | 州寺园问道             |
|             | 80<br>60                                                                       |                |                   |
| 🖉 ストラテジ系    | 40                                                                             |                |                   |
|             |                                                                                |                |                   |
| ∂ テクノロジ系    | テクノロジ系 マネジメント系                                                                 |                |                   |

当画面では、選択している試験コースに関する成績データを基に、ログインしている 生徒に関する様々なグラフや、模擬試験に関するお知らせを表示することができる。 また、各グラフに使用しているデータのCSVファイルを出力することもできる。

模擬試験に関するお知らせ

選択している試験コースの模擬試験(本番モード)に関するお知らせが表示される。 本画面に遷移することで、模擬試験(本番モード)の公開期間を基に、以下3種類の 固定文言によるお知らせを自動的に表示する。

【予告】:現在日時から1週間以内に公開開始となる模擬試験を示すお知らせ。

<u>2024年10月25日 : 【予告】11月1日より第3回ITパスポート模擬試験が公開されます。</u>

【開始】:現在公開されている模擬試験を示すお知らせ。

<u>2024年10月01日 : 【開始】第2回ITパスポート模擬試験が公開されました。</u>

【重要】:現在日時から1週間以内に公開終了となる模擬試験を示すお知らせ。

2024年10月24日: 【重要】第1回ITパスポート模擬試験が10月31日で終了します。

グラフ表示エリア

トレーニングの平均正答率グラフや実施率グラフ、模擬試験全体結果グラフに関して は、本画面に遷移することで自動的に表示される。

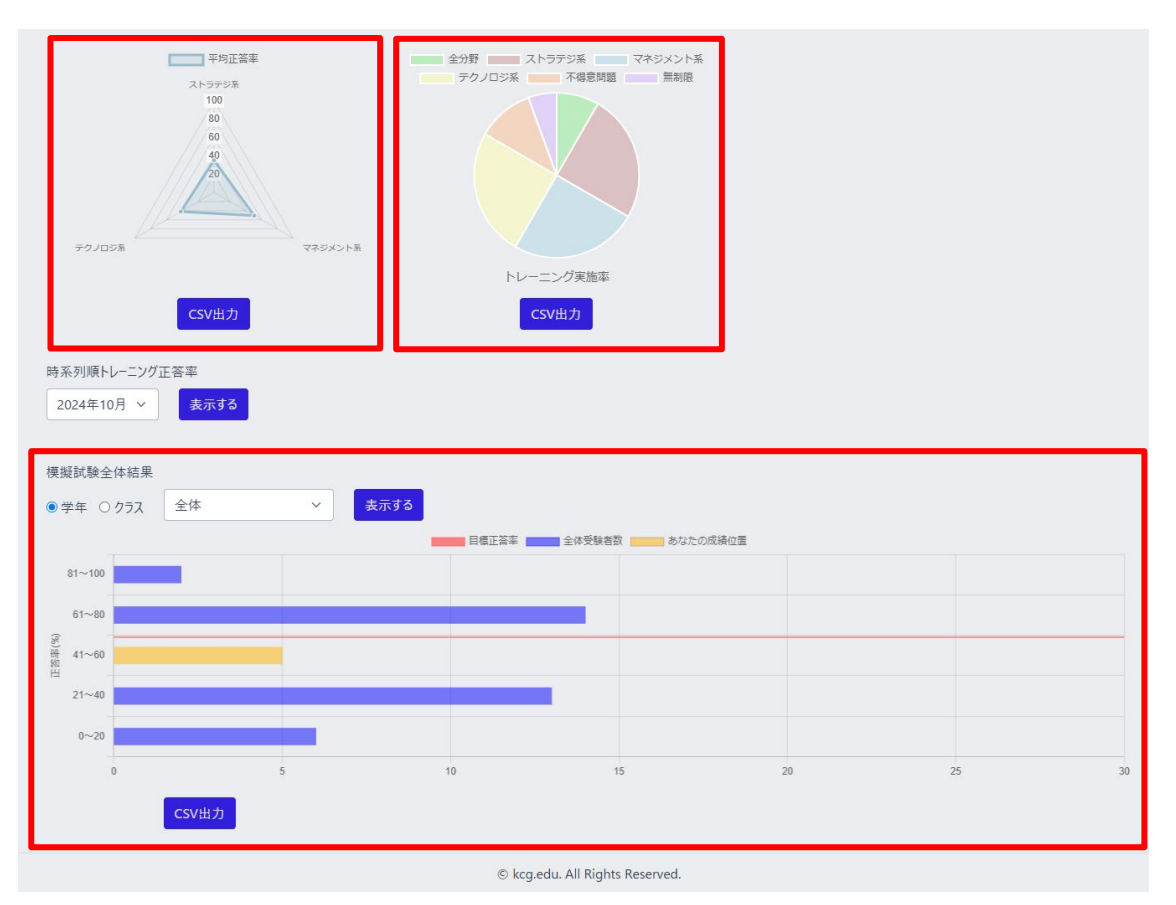

4.3. 成績情報個別画面

生徒の場合、成績情報個別画面は、サイドメニューの「成績情報」を押下することでア クセスできる。

教員の場合、成績情報個別画面は、成績情報全体画面の個別ボタンを押下すること でアクセスできる。

※以下の画像は生徒の場合

| тор   |                | 成績情報個別                 | J                  |                  |                   | IT               | パスポー  | ト試験コース   | J | アジャイル | ジェイピー: | S24001 |  |
|-------|----------------|------------------------|--------------------|------------------|-------------------|------------------|-------|----------|---|-------|--------|--------|--|
| Ľ     | ダッシュボード        | ユ−ザ−ID:S2<br>● 両方 ○ トレ | 24001<br>/ーニングモード  | ○模擬詞             | 、験                |                  |       |          |   |       |        |        |  |
| 成績    |                | 5 ~                    | < 1 2              | . 3 4            | 5                 | 9 >>             |       |          |   |       |        |        |  |
| Q     | 成績情報           | 実施日付                   | 実施区分               | 実施No.            | 分野,               | /名称              | 点数    | 詳細       |   |       |        |        |  |
| トレーニン | グ(問題集)         | 2024/11/21             | トレーニング             | 81               | 全分                | 分野               | 0     | 詳細       |   |       |        |        |  |
| Ø     | 全分野            | 2024/11/18             | トレーニング             | 80               | 無精                | 則限               | 4     | 詳細       |   |       |        |        |  |
| 0     | ストラテジ系         | 2024/11/18             | トレーニング             | 79               | 全分                | <b>分野</b>        | 5     | 詳細       |   |       |        |        |  |
| 0     | マネジメント系        | 2023/09/01             | 模擬試験               | 1                | ITパスポート           | 模擬試験⑤            | 80    | 詳細       |   |       |        |        |  |
| Ø     | テクノロジ系         | 2023/09/01             | 模擬試験               | 3                | ITパスポート           | チャレンジ②           | 40    | 詳細       |   |       |        |        |  |
| 0     | 不得意問題集中モード     | ITパスポート試り<br>下のボタンを押   | 験の過去問題<br>⁵すと,トレ−: | 題から, 各<br>ニングがスら | 分野の問題な<br>/ートします。 | をランダムに10         | )問出題  | 見します。    |   |       |        |        |  |
| 0     | 無制限集中トレーニングモード | トレーニン                  | グ(全分野) [           | 開始               | トレーニン             | グ(ストラテジ <i>϶</i> | 系) 開始 | <b>a</b> |   |       |        |        |  |
|       |                | トレーニング(                | マネジメント系            | 系) 開始            | トレーニン             | グ(テクノロジ          | 系) 開始 | <b>á</b> |   |       |        |        |  |
| 模擬試驗  | ŧ.             | トレーニング                 | (不得意問題             | ) 開始             | トレーニ              | ング(無制限)          | 開始    |          |   |       |        |        |  |

当画面は、1名の生徒が過去に実施したトレーニングと模擬試験の成績一覧を表示 することができる。

#### 4.4. 成績情報詳細画面

成績情報詳細画面は、成績情報個別画面、もしくは、問題出題画面、模擬試験問題 出題画面の「終了」ボタンからアクセスできる。

| тор         | 成績情報詳細 ITパスポート試験こ                                   | ]-ス アジャイルジェイピー:S24001 |
|-------------|-----------------------------------------------------|-----------------------|
| [1] ダッシュボード | 第79回目トレーニング(全分野) 5点/10点中 実施日:2024/11/18             | 3                     |
| 成績          | ◎正所した回答で表示する ◎回進つた回答で表示する 表示する                      |                       |
| Q。 成績情報     | 間17 BYOD の事例として,適切なものはどれか。                          |                       |
| トレーニング(問題集) |                                                     |                       |
| 🖉 全分野       | ア 会社から貸与されたスマートフォンを業務中                              | に私的に使用する。             |
| 🖉 ストラテジ系    | イ 会社から貸与されたスマートフォンを業務で                              | 使用する。                 |
| 🖉 マネジメント系   | ウ 会社が利用を許可した私物のスマートフォン                              | を業務で使用する。             |
|             | エ 私物のスマートフォンを業務中に私的に使用                              | する。                   |
|             | 中モード 出典:<<br>レーニングモード ○ ア ○ イ ○ ウ <b>○</b> ェ ★ 正解:ウ | 令和4年度分 ストラテジ系 問17     |
|             |                                                     |                       |

(中略)

|                      | 第79回目トレーニング(全分野) 10問目/10問                                                   |
|----------------------|-----------------------------------------------------------------------------|
| ∂ 不得意問題集中モード         | 問83 1から6までの六つの目をもつサイコロを3回投げたとき, 1回も1の目が出ない確率                                |
| ⊘ 無制限集中トレーニングモード     | は幾らか。                                                                       |
| 模擬試験<br>本番(1回限り受験可能) | $7 \frac{1}{216}$ $7 \frac{5}{72}$ $7 \frac{91}{216}$ $\pm \frac{125}{216}$ |
| ⊘ ITパスポート模擬試験⑥       | 出典:令和6年度分 テクノロジ系 間83<br>ア ( イ ( ウ ) エ X 正解:I                                |
| チャレンジ(複数回受験可能)       |                                                                             |
| パンパンパートチャレンジ③        |                                                                             |

当画面は、生徒が選択した解答、正解の選択肢、採点結果を表示することができる。 トレーニングの場合は、1回のトレーニングで出題された10問の問題文を表示する。 模擬試験の場合は、1回の模擬試験で出題された全ての問題文を表示する。

戻るボタンを押下することで、成績情報個別画面にアクセスできる。

正解・不正解のフィルタリングについてはチェックボックスの「正解した回答を表示する」「間違った回答を表示する」もしくは両方のチェックボックスを選択し「表示する」ボタンを押下することで、その機能を使用することができる。

※以下は正解のみの回答を表示している。

| 第4回目トレーニング(テクノロジ系) 3点/10点中 実施日:2023/12/03   |
|---------------------------------------------|
| ☑正解した回答を表示する □間違った回答を表示する 表示する              |
| 第4回目トレーニング(テクノロジ系) 1問目/10問目                 |
| 問93 A3判の紙の長辺を半分に折ると、A4判の大きさになり、短辺:長辺の比率は変わら |
| ない。A3判の長辺は A4判の長辺のおよそ何倍か。                   |
|                                             |
|                                             |
| ア 1.41 イ 1.5 ウ 1.73 エ 2                     |
| 出典:令和4年度分 テクノロジ系 問93                        |
|                                             |
| 第4回目トレーニング(テクノロジ系) 2間目/10問目                 |
| 問82 ネットワークに接続した複数のコンピュータで並列処理を行うことによって, 仮   |
| 想的に高い処理能力をもつコンピュータとして利用する方式はどれか。            |
|                                             |
|                                             |
| ア ウェアラブルコンピューティング イ グリッドコンピューティング           |
| ウ モバイルコンピューティング エ ユビキタスコンピューティング            |
| 出典:令和3年度分 テクノロジ系 問82                        |
| ○ ァ                                         |
|                                             |

#### 成績情報詳細画面(CBT 方式)

成績情報詳細画面(CBT 方式)は、成績情報個別画面、もしくは、問題出題(CBT 方 式)画面、模擬試験問題出題(CBT 方式)画面の「終了」ボタンからアクセスできる。

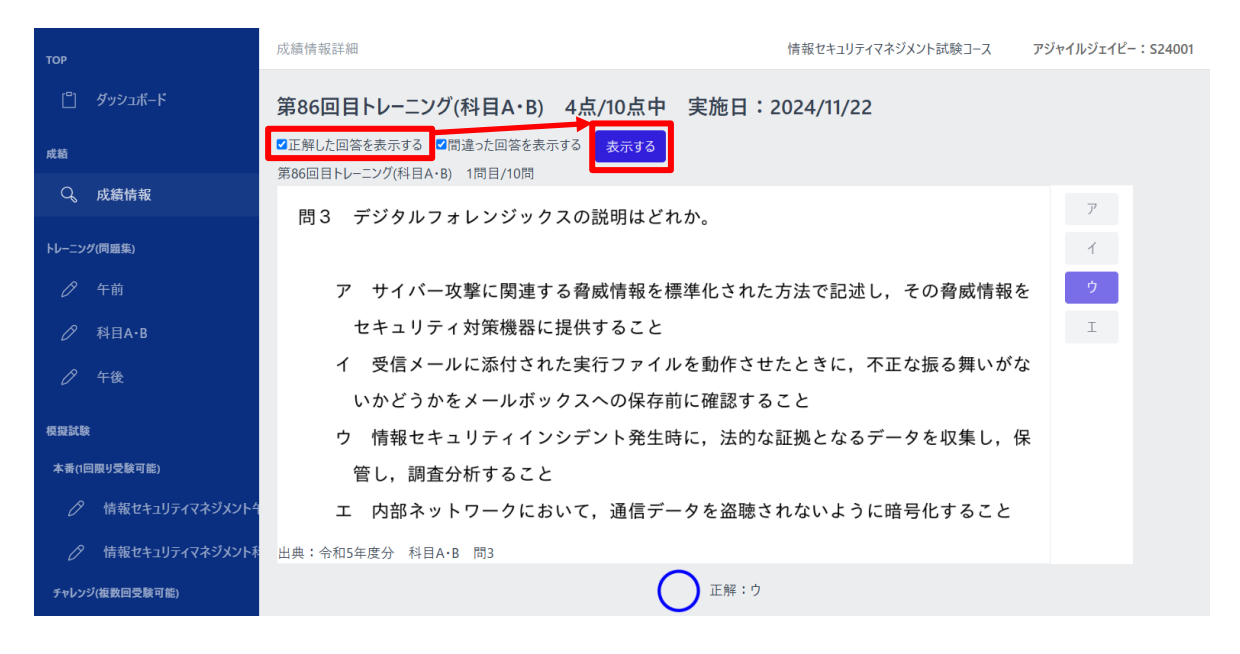

```
(中略)
```

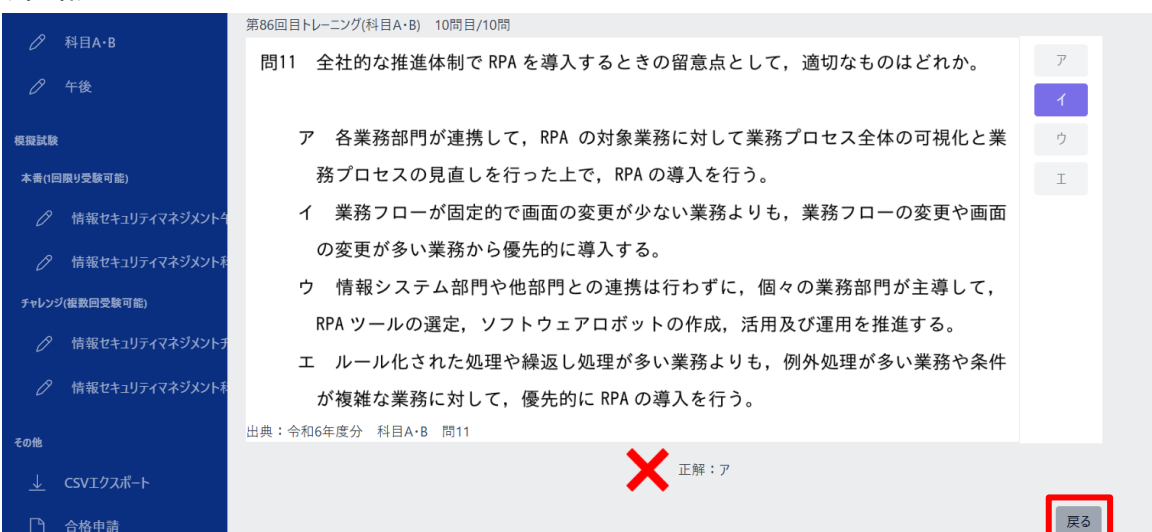

当画面は、生徒が選択した解答、正解の選択肢、採点結果を表示することができる。 トレーニングの場合は、1回のトレーニングで出題された10問の問題文を表示する。 模擬試験の場合は、1回の模擬試験で出題された全ての問題文を表示する。

正解・不正解のフィルタリングや、「戻る」ボタンを押下時の挙動は成績情報詳細画面 と共通の為、説明は省略する。

#### 4.5. 問題出題(全分野)開始画面

問題出題(全分野)開始画面は、サイドメニューの「全分野」を押下することでアクセス できる。

| тор         |                | 問題出題(全分野) |                     | ITパスポート試験コース    | アジャイルジェイピー:S24001 |
|-------------|----------------|-----------|---------------------|-----------------|-------------------|
| ů           | ダッシュボード        |           |                     |                 |                   |
| 成績          |                |           |                     |                 |                   |
| Q           | 成績情報           |           |                     |                 |                   |
| ר⊿+<br>ע=-ט | グ(問題集)         | ITパスポート   | 試験の過去問題から,全分野の      | )問題をランダムに10問出題し | ます。               |
| 0           | 全分野            | 下のボタンを    | E押すと, トレーニングがスタートしま | ŧす。             |                   |
| 0           | ストラテジ系         |           | トレーニング(全分野          | 予) 開始           |                   |
| 0           | マネジメント系        |           |                     |                 |                   |
| 0           | テクノロジ系         |           |                     |                 |                   |
| 0           | 不得意問題集中モード     |           |                     |                 |                   |
| Ø           | 無制限集中トレーニングモード |           |                     |                 |                   |

「トレーニング(全分野)開始」ボタンを押下することで、以降の問題出題(全分野画面)にアクセスできる。

#### 問題出題(全分野)画面

当画面は、問題出題(全分野)開始画面から、「トレーニング(全分野) 開始」ボタンを 押下することでアクセスできる。

| тор   |                | 問題出題(全分野)                           |                                                | ITパスポート試験コース                                 | アジャイルジェイピー:S24001           |
|-------|----------------|-------------------------------------|------------------------------------------------|----------------------------------------------|-----------------------------|
| Ľ     | ダッシュボード        | 第87回目トレーニング(全分野) 1                  | 問目/10問                                         |                                              |                             |
| 成績    | 成績情報           | 問31 コールセンタの<br>センタ対応に関う<br>分率を折れ線グラ | D顧客サービスレベルを改善<br>する苦情を分類集計する。<br>ラフで表し,対応の優先度を | §するために,顧客から寄<br>告情の多い順に,件数を棒<br>を判断するのに適した図は | せられたコール<br>グラフ,累積百<br>:どれか。 |
| トレーニン | グ(問題集)         |                                     |                                                |                                              |                             |
| 0     | 全分野            | ア PERT 図                            | イ管理図                                           | ち 特性要因図 エン                                   | ペレート図                       |
| 0     | ストラテジ系         |                                     | ○ァ ○イ ○ 5                                      | 田典:令和4年度<br>フ 〇 I                            | が ストファン糸 向31                |
| 0     | マネジメント系        |                                     | < 前の問                                          | 次の問 >                                        | 終了                          |
| 0     | テクノロジ系         |                                     |                                                |                                              |                             |
| 0     | 不得意問題集中モード     |                                     |                                                |                                              |                             |
| 0     | 無制限集中トレーニングモード |                                     |                                                |                                              |                             |

当画面は、選択された分野の問題を、IT パスポート試験の過去問題からランダムに 10 問出題する画面である。

出題された問題の解答をア、イ、ウ、エの中から選択し、「次の問」ボタンを押下するこ とで、次の問題出題画面にアクセスできる。また、同様に「前の問」ボタンを押下する ことで、1 つ前の問題出題画面にアクセスできる。

※解答が未選択の場合でも、次または前の問題出題画面にアクセスできる。

トレーニングの終了については、「終了」ボタンを押下することで、画面上部にトレーニング終了確認アラートが表示され、「OK」ボタンを押下することで終了することができる。終了後は成績情報詳細画面にアクセスする。

| ≡        | localhost の内容<br>トレーニングを終了します。 | 8                    |
|----------|--------------------------------|----------------------|
| 問題出題(全分  | よろしいですか?<br>OK キャンセル           | 京都すばる高校:S23003       |
| 第6回目トレーコ | ニノリ(全分野) 1向日/10向日              |                      |
| 問31 コー   | ールセンタの顧客サービスレベルを改善す            | 「るために、顧客から寄せられたコール   |
| セン       | タ対応に関する苦情を分類集計する。苦情            | 青の多い順に,件数を棒グラフ,累積百   |
| 分率       | を折れ線グラフで表し,対応の優先度を半            | 」断するのに適した図はどれか。      |
|          |                                |                      |
| アF       | PERT図 イ 管理図 ウ                  | 特性要因図 エパレート図         |
|          |                                | 出典:令和4年度分 ストラテジ系 問31 |
|          | ○ァ ○イ ○ウ                       | ○ I                  |
|          | <前の問                           | の問 > 終了              |

4.6. 問題出題(ストラテジ系)開始画面

問題出題(ストラテジ系)開始画面は、サイドメニューの「ストラテジ系」を押下すること でアクセスできる。

| тор   |                | 問題出題(ストラテジ系)                                    | ITパスポート試験コース    | アジャイルジェイピー: S24001 |  |  |
|-------|----------------|-------------------------------------------------|-----------------|--------------------|--|--|
| Ľ     | ダッシュボード        |                                                 |                 |                    |  |  |
| 成績    |                |                                                 |                 |                    |  |  |
| q     | 成績情報           |                                                 |                 |                    |  |  |
| トレーニン | グ(問題集)         | ITパスポート試験の過去問題から、スト                             | ラテジ系の問題をランダムに10 | 問出題します。            |  |  |
| 0     | 全分野            | 下のボタンを押すと, トレーニングがスタートします。<br>トレーニング(ストラテジ系) 開始 |                 |                    |  |  |
| 0     | ストラテジ系         |                                                 |                 |                    |  |  |
| 0     | マネジメント系        |                                                 |                 |                    |  |  |
| 0     | テクノロジ系         |                                                 |                 |                    |  |  |
| 0     | 不得意問題集中モード     |                                                 |                 |                    |  |  |
| 0     | 無制限集中トレーニングモード |                                                 |                 |                    |  |  |

以降の画面操作は、問題出題画面(全分野)と共通の為、説明は省略する。 問題出題(ストラテジ系)画面

#### 4.7. 問題出題(マネジメント系)開始画面

問題出題(マネジメント系)開始画面は、サイドメニューの「マネジメント系」を押下する ことでアクセスできる。

| тор   |                | 問題出題(マネジメント系         | ITパスポート試験コース     | アジャイルジェイピー:S24001 |  |  |  |
|-------|----------------|----------------------|------------------|-------------------|--|--|--|
| Ľ     | ダッシュボード        |                      |                  |                   |  |  |  |
| 成績    |                |                      |                  |                   |  |  |  |
| Q     | 成績情報           |                      |                  |                   |  |  |  |
| トレーニン | グ(問題集)         | ITパスポート試験の過去問題から、マネミ | ジメント系の問題をランダムに10 | 問出題します。           |  |  |  |
| Ø     | 全分野            | 下のボタンを押すと、トレーニングがスター | トします。            |                   |  |  |  |
| 0     | ストラテジ系         | トレーニング(マネジメント系) 開始   |                  |                   |  |  |  |
| 0     | マネジメント系        |                      |                  |                   |  |  |  |
| 0     | テクノロジ系         |                      |                  |                   |  |  |  |
| 0     | 不得意問題集中モード     |                      |                  |                   |  |  |  |
| Ø     | 無制限集中トレーニングモード |                      |                  |                   |  |  |  |

以降の画面操作は、問題出題画面(全分野)と共通の為、説明は省略する。 問題出題(マネジメント系)画面

4.8. 問題出題(テクノロジ系)開始画面

問題出題(テクノロジ系)開始画面は、サイドメニューの「テクノロジ系」を押下すること でアクセスできる。

| тор   |                | 問題出題(テクノロジ系)         | ITパスポート試験コース     | アジャイルジェイピー:S24001 |
|-------|----------------|----------------------|------------------|-------------------|
| Ľ     | ダッシュボード        |                      |                  |                   |
| 成績    |                |                      |                  |                   |
| Q     | 成績情報           |                      |                  |                   |
| トレーニン | グ(問題集)         | ITパスポート試験の過去問題から、テク  | ノロジ系の問題をランダムに10月 | 『出題します。           |
| Ø     | 全分野            | 下のボタンを押すと、トレーニングがスター | ートします。           |                   |
| 0     | ストラテジ系         | トレーニング(テ             | クノロジ系) 開始        |                   |
| 0     | マネジメント系        |                      |                  |                   |
| 0     | テクノロジ系         |                      |                  |                   |
| 0     | 不得意問題集中モード     |                      |                  |                   |
| 0     | 無制限集中トレーニングモード |                      |                  |                   |

以降の画面操作は、問題出題画面(全分野)と共通の為、説明は省略する。 問題出題(テクノロジ系)画面

# 4.9. 問題出題(不得意問題集中モード)開始画面 問題出題(不得意問題集中モード)開始画面は、サイドメニューの「不得意問題集中モ ード」を押下することでアクセスできる。

| тор   |                | 不得意問題集中トレーニングモード          | ITパスポート試験コース   | アジャイルジェイピー:S24001 |  |  |  |  |
|-------|----------------|---------------------------|----------------|-------------------|--|--|--|--|
| Ľ     | ダッシュボード        |                           |                |                   |  |  |  |  |
| 成績    |                |                           |                |                   |  |  |  |  |
| Q     | 成績情報           |                           |                |                   |  |  |  |  |
| トレーニン | グ(問題集)         | 過去のトレーニング結果から、不行          | 得意問題を抽出し10問出題し | ます。               |  |  |  |  |
| Ø     | 全分野            | 下のボタンを押すと、トレーニングがスタートします。 |                |                   |  |  |  |  |
| 0     | ストラテジ系         | 不得意問題集中トレーニングモード<br>開始    |                |                   |  |  |  |  |
| 0     | マネジメント系        | 開始                        |                |                   |  |  |  |  |
| Ø     | テクノロジ系         |                           |                |                   |  |  |  |  |
| 0     | 不得意問題集中モード     |                           |                |                   |  |  |  |  |
| 0     | 無制限集中トレーニングモード |                           |                |                   |  |  |  |  |

以降の画面操作は、問題出題画面(全分野)と共通の為、説明は省略する。 問題出題(不得意問題集中モード)画面

4.10.問題出題(無制限集中トレーニングモード)開始画面 問題出題(無制限集中トレーニングモード)開始画面は、サイドメニューの「無制限集 中トレーニングモード」を押下することでアクセスできる。

| тор   |                | 無制限集中トレーニングモード            |            | ITパスポート試験コース | アジャイルジェイピー: S24001 |  |  |  |
|-------|----------------|---------------------------|------------|--------------|--------------------|--|--|--|
| Ľ     | ダッシュボード        |                           |            |              |                    |  |  |  |
| 成績    |                |                           |            |              |                    |  |  |  |
| q     | 成績情報           |                           |            |              |                    |  |  |  |
| トレーニン | グ(問題集)         | ¥                         | 冬了するまで無限に出 | 題します。        |                    |  |  |  |
| Ø     | 全分野            | 下のボタンを押すと、トレーニングがスタートします。 |            |              |                    |  |  |  |
| 0     | ストラテジ系         |                           | 無制限集中トレ    | ーニングモード開始    |                    |  |  |  |
| 0     | マネジメント系        |                           |            |              |                    |  |  |  |
| 0     | テクノロジ系         |                           |            |              |                    |  |  |  |
| 0     | 不得意問題集中モ−ド     |                           |            |              |                    |  |  |  |
| 0     | 無制限集中トレーニングモード |                           |            |              |                    |  |  |  |

「無制限集中トレーニングモード開始」ボタンを押下することで、以降の問題出題(無制限集中トレーニングモード)<u>画面</u>にアクセスできる。

問題出題(無制限集中トレーニングモード)画面 当画面は、無制限集中トレーニングモード開始画面から、「無制限集中トレーニング モード開始」ボタンを押下することでアクセスできる。

| тор   |                | 無制限集中  | トレーニングモード             |             | ITパスポート試験コース  | アジャイルジェイピー:S24001 |
|-------|----------------|--------|-----------------------|-------------|---------------|-------------------|
| Ľ     | ダッシュボード        | 第88回目ト | ノーニング(無制限) 1問目        |             |               |                   |
| 成結    |                | 問30 犭  | 2罪によって得た資金を正          | 三当な手段で得た    | ように見せかける行為    | を防ぐために、金          |
| Q     | 成績情報           | 融机     | <b>器関などが実</b> 施する取組を  | 表す用語として     | 最も適切なものはど     | れか。               |
| トレーニン | ヴ(問題集)         | ア      | AML (Anti-Money Laund | ering) イ    | インサイダー取引規     | 制                 |
| 0     | 全分野            | ウ      | スキミング                 | Т           | フィッシング        |                   |
| Ø     | ストラテジ系         |        |                       | 0 7 0 1 0 ¢ | 出典:令和5<br>○ I | 年度分 ストラテジ系 問30    |
| 0     | マネジメント系        |        |                       | 回答する        |               | 終了                |
| 0     | テクノロジ系         |        |                       |             |               |                   |
| Ø     | 不得意問題集中モード     |        |                       |             |               |                   |
| 0     | 無制限集中トレーニングモード |        |                       |             |               |                   |

当画面は、選択された分野の問題を、IT パスポート試験の過去問題からランダムに 出題する画面である。出題された問題の解答をア、イ、ウ、エの中から選択し、「回答 する」ボタンを押下することで、解答画面を表示する。

※解答が未選択の場合は解答画面にアクセスはできない。

| 成績情報詳細                                                | ITパスポート試験コース アジャイルジェイピー:S24001 |
|-------------------------------------------------------|--------------------------------|
| 第88回目トレーニング(無制限) 1問目                                  |                                |
| 問30 犯罪によって得た資金を正当な手段で得たよ                              | うに見せかける行為を防ぐために、金              |
| 融機関などが実施する取組を表す用語として,よ                                | 最も適切なものはどれか。                   |
|                                                       |                                |
| ア AML (Anti-Money Laundering) イー                      | インサイダー取引規制                     |
| ウ スキミング エ こ                                           | フィッシング                         |
|                                                       | 出典:令和5年度分 ストラテジ系 問30           |
| <ul> <li>○ ア ○ 1 ○ ウ ○ I</li> <li>次の問 &gt;</li> </ul> | D <sup>正解:ア</sup> 終了           |

「次の問」ボタンを押下するか、5秒程度放置すると次の出題画面が表示され、終了 するまで最大 100 問継続することができる。 トレーニングの終了については、「終了」ボタンを押下することで、画面上部にトレーニング終了確認アラートが表示され、「OK」ボタンを押下することで終了することができる。終了後は成績情報詳細画面にアクセスする。

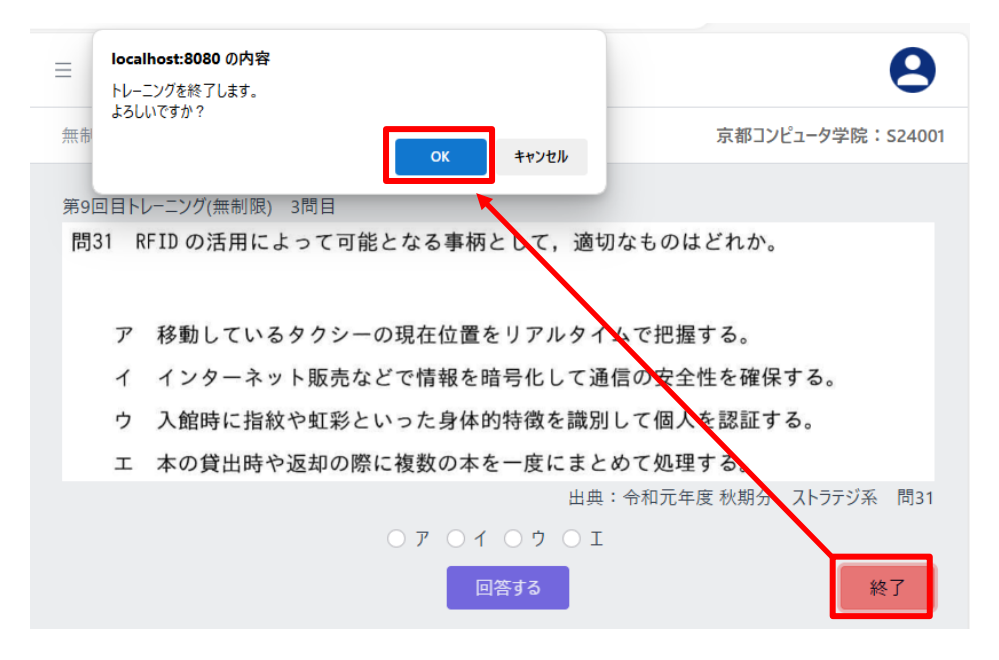

IT 試験トレーニングアプリ 画面操作マニュアル

4.11.問題出題(CBT 方式)開始画面

問題出題(CBT 方式)画面は、サイドメニューの以下に該当する項目を押下することで アクセスできる。

情報セキュリティマネジメント試験 :科目 A・B 基本情報技術者試験 :科目 A、科目 B、科目 A 免除

| тор                      | 科目A・B問題トレーニングモード | 情報セキュリティマネジメント試験コース       | アジャイルジェイピー:S24001 |
|--------------------------|------------------|---------------------------|-------------------|
| [ <sup>1</sup> ] ダッシュボード |                  |                           |                   |
| 成結                       |                  |                           |                   |
| Q。 成績情報                  |                  |                           |                   |
| トレーニング(問題集)              | 情報セキュリティマネジメント試験 | の過去問題から、科目A・Bの問題をランダムに10『 | 問出題します。           |
| 🖉 午前                     | 下のボタンを押すと、トレーニング | がスタートします。                 |                   |
|                          |                  | トレーニング(科目A・B) 開始          |                   |
|                          |                  |                           |                   |

「トレーニング開始」ボタンを押下することで、以降の問題出題(CBT 方式)画面にアク セスできる。

# 問題出題(CBT 方式)画面 当画面は、CBT 方式のトレーニング開始画面から、「トレーニング開始」ボタンを押下 することでアクセスできる。

| тор                                                                                                    | 科目A・B問題トレーニングモード                                                                                                    | 情報セキュリティマネジメント試験コース                                                                                                    | アジャイルジェイピー:S23901                               |
|----------------------------------------------------------------------------------------------------|----------------------------------------------------------------------------------------------------|----------------------------------------------------------------------------------------------------|-------------------------------------------------|
| 📋 ダッシュポード                                                                                                    | 第88回目トレーニング(科目A・B) 7間目/10間<br>問14 A 社は旅行商品を販売しており,業                                                                                        | 務の中で顧客情報を取り扱っている。A 社                                                                                                    | tが保 ア                                           |
| 成績<br>Q 成績情報<br>Hレーニング<br>グ 午前<br>グ 科目A・B<br>グ 午後                                                                                                    | 有する顧客情報は、A 社のファイルサ<br>顧客情報を含むフォルダにある全ての<br>プするよう設定されている。バックア<br>隣にあるキャビネットに保管されてい<br>A 社では年に一度、情報セキュリテ<br>報セキュリティリーダーである E 主任<br>て図1にまとめた。 | ーバ 1 台に保存されている。ファイルサー<br>ウデータを磁気テープに毎週土曜日にバック<br>ップは 2 世代分が保存され、ファイルサー<br>る。<br>・ ィ に関するリスクの見直しを実施している<br>Eは、A 社のデータ保管に関するリスクを見 | -バは, イ<br>?アッ ウ<br>-バの エ<br>え。情 カ<br>記直し キ<br>ク |
| <ul> <li>              根質試験             本書(1回開リ受験可能)             デャレンジ(複数回受験可能)             の             SG科目ABチャレンジ模擬試験             SG科目ABチャレンジ模擬試験      </li> </ul> | <ol> <li>(省略)</li> <li>(省略)</li> <li>(省略)</li> <li>(省略)</li> <li>バックアップ対象とするフォルダの話図1 A社のデータ保</li> </ol>                                    | 定ミスによって,データが復旧できなくなる。<br>管に関するリスク(抜粋)                                                                                           |                                                 |
| その他<br><u>→</u> CSVIクスポート<br>C 合格申請                                                                                                    | ∟ 王仕は, 図   の 4 の リスクを低源<br>のを選んだ。                                                                                                    | & 9 る に め い 刃 東 を 棟 討 し , 効 未 か 期 待 で き<br>く 前 の 問                                                                              | 次0間 > 終了                                        |

当画面は、選択された分野の問題を試験コースに応じた過去問題からランダムに10 問出題する画面である。

出題された問題の解答を画面右側の解答ボタンの中から選択し、「次の問」ボタンを 押下することで、次の問題出題画面にアクセスできる。また、同様に「前の問」ボタン を押下することで、1 つ前の問題出題画面にアクセスできる。

解答ボタンは問題によって増減し、押下済みのボタンを再度押下することで未回答の 状態に戻すことができる。

※解答が未選択の場合でも、次または前の問題出題画面にアクセスできる。

トレーニングの終了については、「終了」ボタンを押下することで、画面上部にトレーニング終了確認アラートが表示され、「OK」ボタンを押下することで終了することができる。終了後は成績情報詳細画面(CBT 方式)にアクセスする。

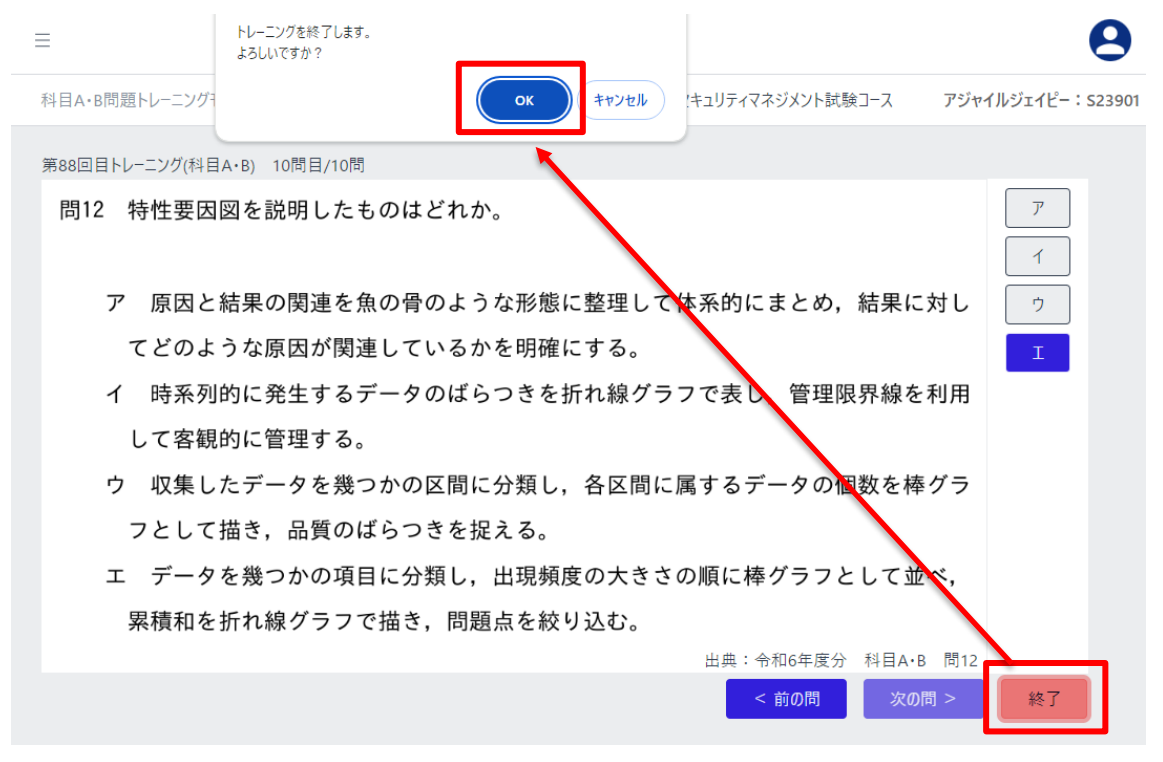

IT 試験トレーニングアプリ 画面操作マニュアル

4.12. 模擬試験開始画面

模擬試験開始画面は、サイドメニューの受験可能な模擬試験を押下することでアクセ スできる。

サイドメニューには本番モードのものとチャレンジモードのものと分けて表示される。

受験可能な模擬試験がない場合は、サイドメニューに「現在、公開中の試験問題はありません。」と表示される。

| 平均正音率               |
|---------------------|
| ストラデジ系<br>100<br>80 |
| 60<br>60<br>40      |
| 20                  |
| テクノロジ系マネジメント系       |
|                     |
| CSV出力               |
| 全分野 ストラテジ系 マネジメント系  |
| テクノロジ系 不得意問題 無制限    |
|                     |

生徒が模擬試験に向けて練習する場合はチャレンジモードの模擬試験を選ぶ。チャ レンジモードの場合は残り受験可能な回数が表示される。

|              |                | 名称:本番テスト(事前練習)                                          |                     | ITパスポート試験コー | -ス アジャイルジェイピー:S24001 |
|--------------|----------------|---------------------------------------------------------|---------------------|-------------|----------------------|
| 0            | テリノロン糸         | マの株板=+FAはいての地理上に立ちて                                     |                     |             |                      |
|              | 不得意問題集中モード     | この模擬試験は以下の期間中に支験でき<br>2024-11-01 00:00:00 ~ 2024-12-31( | 5 5 9 。<br>00:00:00 |             |                      |
|              | 無制限集中トレーニングモード |                                                         |                     |             |                      |
| 模擬試験         |                |                                                         |                     |             |                      |
| 本番(1回限り受験可能) |                |                                                         | 試験問題は100            | 問出題します      |                      |
|              | 本番テスト          |                                                         | (※残り10回まで           | 受験可能です)     |                      |
|              | 学内模試           |                                                         | 試験開始                | ; (再開)      |                      |
| チャレンシ        | 「複数回受験可能)      |                                                         |                     |             |                      |
| 0            | 本番テスト(事前練習)    |                                                         |                     |             |                      |
| 0            | 学内模試(練習用)      |                                                         |                     |             |                      |

「試験開始(再開)」ボタンを押下することで、以降の模擬試験問題出題画面にアクセ スできる。ブラウザが突然終了した等のトラブルに備え、模擬試験を終了するか、制 限時間を超えない限りここから模擬試験を再開できる。

#### 模擬試験問題出題画面

## 模擬試験問題出題画面は、模擬試験開始画面から「試験開始(再開)」ボタンを押下 することでアクセスできる。

| 問題出題(令和5年度-確認模擬試験)              | 京都すばる高校:S23003              |  |  |  |  |  |
|---------------------------------|-----------------------------|--|--|--|--|--|
| 残り時間:119分35秒                    |                             |  |  |  |  |  |
| 第1問 / 100問                      |                             |  |  |  |  |  |
| 問26 企業の人事機能の向上や,働き方改            | 革を実現することなどを目的として、人事評        |  |  |  |  |  |
| 価や人材採用などの人事関連業務に, #             | NI や IoT といった IT を活用する手法を表す |  |  |  |  |  |
| 用語として,最も適切なものはどれか。              |                             |  |  |  |  |  |
|                                 |                             |  |  |  |  |  |
| ア e-ラーニング                       | イ FinTech                   |  |  |  |  |  |
| ウ HRTech                        | エ コンピテンシ                    |  |  |  |  |  |
| ア     イ     ウ     エ       < 前の問 |                             |  |  |  |  |  |

当画面は、選択された模擬試験の問題を出題する画面である。

出題された問題の解答をア、イ、ウ、エの中から選択し、「次の問」ボタンを押下することで、次の問題出題画面にアクセスできる。

また、同様に「前の問」ボタンを押下することで、1 つ前の問題出題画面にアクセスできる。

※解答が未選択の場合でも、次または前の問題出題画面にアクセスできる。

模擬試験の終了については、「終了」ボタンを押下することで、画面上部に模擬試験 終了確認アラートが表示され、「OK」ボタンを押下することで終了することができる。 終了後は成績情報詳細画面にアクセスする。

| ≡                     | <b>localhost の内容</b><br>模擬試験を終了します。                    | 9                 |
|-----------------------|--------------------------------------------------------|-------------------|
| 問題出題(令和               | よろしいですか?                                               | 京都すばる高校:S23003    |
| 残り時間:11<br>第1問 / 100問 |                                                        |                   |
| 問26 企業                | 業の人事機能の向上や,働き方改革を実現す                                   | 「ることなどを目的として,人事評  |
| 価や、                   | 人材採用などの人事関連業務に, AI や IoT                               | いった IT を活用する手法を表す |
| 用語と                   | として,最も適切なものはどれか。                                       |                   |
| ア e                   | ーラーニング イ Fin                                           | nTech             |
| ウ H                   | IRTech エコ                                              | ンピテンシ             |
|                       | <ul><li>○ ア ○ 1 ○ ウ ○ Ξ</li><li>&lt; 前の問 次の問</li></ul> | I<br>  > 終了       |

4.13. 模擬試験(CBT 方式)開始画面

模擬試験(CBT 方式)開始画面は、サイドメニューの受験可能な CBT 方式に対応した 分野の模擬試験を押下することでアクセスできる。

サイドメニューには本番モードのものとチャレンジモードのものと分けて表示される。 生徒が模擬試験に向けて練習する場合はチャレンジモードの模擬試験を選ぶ。チャ レンジモードの場合は残り受験可能な回数が表示される。

| ТОР            | 名称:SG科目ABチャレンジ模擬試験                                                 | 情報セキュリティマネジメント試験コース              | アジャイルジェイピー:S23901 |
|----------------|--------------------------------------------------------------------|----------------------------------|-------------------|
| ダッシュボード        | この模擬試験は以下の期間中に受験できます。<br>2024-10-01 16:01:00 ~ 2024-10-31 16:01:00 |                                  |                   |
| 成績             |                                                                    |                                  |                   |
| Q。 成績情報        |                                                                    |                                  |                   |
| トレーニング         |                                                                    |                                  |                   |
| 🖉 午前           |                                                                    | 試験問題は20問出題します<br>(※を見てのまで奇喩の話です) |                   |
|                |                                                                    |                                  |                   |
| <i>∂</i> 午後    |                                                                    | 試験開始 (再開)                        |                   |
| 模擬試験           |                                                                    |                                  |                   |
| 本番(1回限り受験可能)   |                                                                    |                                  |                   |
|                |                                                                    |                                  |                   |
| チャレンジ(複数回受験可能) |                                                                    |                                  |                   |
|                |                                                                    |                                  |                   |
| その他            |                                                                    |                                  |                   |

「試験開始(再開)」ボタンを押下することで、以降の模擬試験(CBT 方式)問題出題画 面にアクセスできる。ブラウザが突然終了した等のトラブルに備え、模擬試験を終了 するか、制限時間を超えない限りここから模擬試験を再開できる。

#### 模擬試験(CBT 方式)問題出題画面

# 模擬試験(CBT 方式)問題出題画面は、模擬試験(CBT 方式)開始画面から「試験開始(再開)」ボタンを押下することでアクセスできる。

| 219時間: 114分2巻<br>第76月/2015 間15 A社は、飲食店へのコンサルティングを行う従業員 50 名の企業である。A社の全て<br>の PC では、マルウェア対策ソフト(以下、X ソフトという)が有効にされている。<br>ある日,総務部の情報セキュリティリーダーである C 課長は、部下のD さんから、次<br>の連絡を受けた。 A社の PC の Web ブラウザで Web サイトを閲覧していたところ、PC がマルウェアに<br>感染しているとの警告画面(以下、警告画面という)が全画面に表示された。 管告画面が表示されたあと何も PC の操作をせずに直ちに C 課長に連絡をした。 C 課長は、情報システム部に報告した。情報システム部は D さんの PC を確認し、<br>数時間後、図 1 のとおり報告した。 1. 警告画面には、次が表示されていた。 3. シフトの製品のロゴ マルウェアを削除するためのツールをインストールする指示 ・サボートが必要な場合の電話毎号とチャットウィンドク 3. 念のため、メソフトを使って D さんの PC を承認したが、マルウェアは検出されなか<br>った。また、警告画面の表示は、X ソフトによるものではないことを確認した。 6. ついうエアを削除するためのペールを行いたが、マルウェアは検出されなか<br>った。ため、第 クトレットウィンドク・ 8. 急のに、メソフトを使って D さんの PC を承認したが、 2. のて、メソフトを使って D さんの PC を承認したが、 6. ついうエアム酸合の電話毎号とチャットウィンドク・ 8. 急のため、メリフトを使って D さんの PC を確認した。 6. うのため、メリカトを使って D さんの PC を確認した。 7. 1 7. 1 7.                                                                                                    | 問題出題(SG科目ABチャレンジ模擬試験)                                                                                                    |                                                                                                    | 情報セキュリティマネジメント試験コース                                                                                                    | アジャイルジェ                            | イピー:S23901            |
|----------------------------------------------------------------------------------------------------|----------------------------------------------------------------------------------------------------|----------------------------------------------------------------------------------------------------|----------------------------------------------------------------------------------------------------|------------------------------------|-----------------------|
| <ul> <li>問15 A社は、飲食店へのコンサルティングを行う従業員 50 名の企業である。A社の全ての PC では、マルウェア対策ソフト(以下,X ソフトという)が有効にされている。ある日,総務部の情報セキュリティリーダーである C 課長は、部下のD さんから、次の連絡を受けた。</li> <li>A 社の PC の Web ブラウザで Web サイトを閲覧していたところ,PC がマルウェアに感染しているとの警告画面(以下,警告画面という)が全画面に表示された。</li> <li>警告画面が表示されたあと何も PC の操作をせずに直ちに C 課長に連絡をした。</li> <li>ご (1)</li> <li>ご (2)</li> <li>ご (2)</li> <li>ご (2)</li> <li>ご (2)</li> <li>ご (2)</li> <li>ご (2)</li> <li>(2)</li> <li>(3)</li> <li>(4)</li> <li>(5)</li> <li>(5)</li> <li>(5)</li> <li>(5)</li> <li>(7)</li> <li>(7)<!--</td--><td>残り時間:114分2秒<br/>第6問 / 20問</td><td></td><td></td><td></td><td></td></li></ul> | 残り時間:114分2秒<br>第6問 / 20問                                                                                                    |                                                                                                    |                                                                                                    |                                    |                       |
| <ol> <li>警告画面には、次が表示されていた。</li> <li>X ソフトの製品のロゴ</li> <li>マルウェアを削除するためのツールをインストールする指示</li> <li>サポートが必要な場合の電話番号とチャットウィンドウ</li> <li>念のため、X ソフトを使って D さんの PC をスキャンしたが、マルウェアは検出されなかった。また、警告画面の表示は、X ソフトによるものではないことを確認した。</li> <li>昨今、類似した警告画面の事例の報告が日本国内で増えている。</li> <li>図1 情報システム部からの報告</li> </ol>                                                                                                    | <ul> <li>問15 A 社は, 飲食店へのこの PC では, マルウェごある日, 総務部の情報の連絡を受けた。</li> <li>・A 社の PC の Web ブラ感染しているとの警告・警告画面が表示された</li> <li>C 課長は, 情報システ数時間後, 図1のとおり</li> </ul> | ンサルティングを行う従き<br>マ対策ソフト(以下,X ソ<br>zキュリティリーダーであ<br>ウザで Web サイトを閲覧し<br>吉画面(以下,警告画面と<br>こあと何も PC の操作をせす<br>Fム部に報告した。情報シー<br>り報告した。          | 業員 50 名の企業である。A 社の<br>フトという)が有効にされてい<br>る C 課長は,部下の D さんから<br>していたところ,PC がマルウ<br>いう)が全画面に表示された。<br>げに直ちに C 課長に連絡をした<br>ステム部は D さんの PC を確請 | ♪<br>かる。<br>ら,次<br>ェアに<br>。<br>忍し, | ア<br>イ<br>ワ<br>エ<br>オ |
|                                                                                                    | <ol> <li>警告画面には、次が</li> <li>X ソフトの製品のロゴ</li> <li>マルウェアを削除する</li> <li>サポートが必要な場合</li> <li>念のため、X ソフトを</li> <li>った。また、警告画面</li> <li>昨今,類似した警告</li> </ol>  | 長示されていた。<br>ためのツールをインストール<br>の電話番号とチャットウィン<br>を使って D さんの PC をスキ・<br>の表示は, X ソフトによるも<br><u>面面の事例の報告が日本国内<sup>−</sup></u><br>図 1 情報システム部カ | マする指示<br>マドウ<br>ヤンしたが、マルウェアは検出さ<br>のではないことを確認した。<br>で増えている。<br>いらの報告                                                                      | れなか<br>次の問 >                       |                       |

当画面は、選択された CBT 方式の模擬試験の問題を出題する画面である。

出題された問題の解答を画面右側の解答ボタンの中から選択し、「次の問」ボタンを 押下することで、次の問題出題画面にアクセスできる。

また、同様に「前の問」ボタンを押下することで、1 つ前の問題出題画面にアクセスで きる。

解答ボタンは問題によって増減し、押下済みのボタンを再度押下することで未回答の 状態に戻すことができる。

※解答が未選択の場合でも、次または前の問題出題画面にアクセスできる。

模擬試験の終了については、「終了」ボタンを押下することで、画面上部に模擬試験 終了確認アラートが表示され、「OK」ボタンを押下することで終了することができる。 終了後は成績情報詳細画面(CBT 方式)にアクセスする。

| =                          | localhost:8080 の内容<br>復時試験を終了します。                               |                            | 9                 |
|----------------------------|-----------------------------------------------------------------|----------------------------|-------------------|
| 問題出題(SG科目ABチー              | 23LU(757)?                                                      | ⊧ュリティマネジメント試験コース           | アジャイルジェイピー:S23901 |
| 残り時間:111分24秒<br>第7問 / 20問  | <u>ок</u> ++уди                                                 | ,                          |                   |
| 問1 情報セ:<br>か。              | キュリティ管理基準(平成 28 年)に関する記                                         | 述のうち,適切なものは                | まどれ ア<br>イ<br>ウ   |
| ア "ガ<br>成され <sup>-</sup>   | バナンス基準","管理策基準"及び"マネジメ<br>ている。                                  | ン 基準"の三つの基準                | 「「」               |
| イ JIS (<br>JIS Q 2<br>ってい? | Q 27001:2014(情報セキュリティマネジメン)<br>27002:2014(情報セキュリティ管理策の実践の<br>る。 | トシステムー要求事項)<br>ための規範)との整合性 | 及び<br>圭をと         |
| ウ 情報<br>ことと                | - 。<br>セキュリティ対策は,"管理策基準"に挙げら:<br>している。                          | れた管理策の中から選択                | रुकठ              |
| エートッ<br>自組織(               | プマネジメントは,"マネジメント基準"に挙!<br>こ合致する事項を選択して実施することとして                 | げられている事項の中かいる。             | 14                |
|                            |                                                                 | 田典:令和5年度分 科目/<br>< 前の問 次(  | A・B 同1<br>の問 > 終了 |

#### 4.14.CSV エクスポート画面

CSV エクスポート画面は、サイドメニューの「CSV エクスポート」を押下することでアク セスできる。

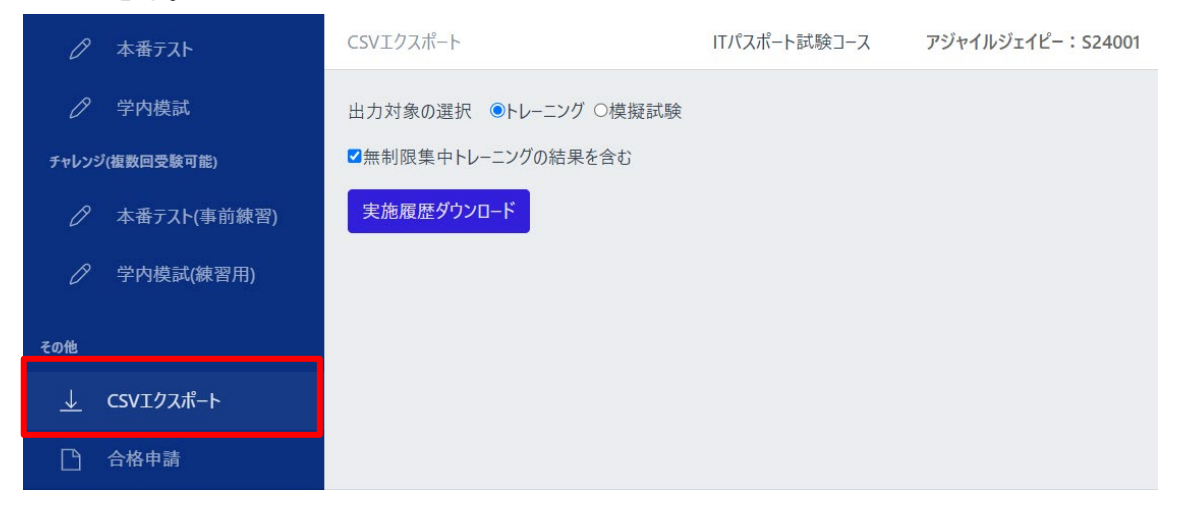

当画面は、トレーニングと模擬試験の成績の詳細を含む実施履歴を CSV ファイルで エクスポートできる。

| _                     | ダウンロード                             | ₽ < … \$ | 0        |
|-----------------------|------------------------------------|----------|----------|
| =                     | 2024-07-17-14-28-43.csv<br>フェイルを聞く |          | 0        |
| CSVエクスポート             | 2024-07-17-13-37-13.csv<br>アナルを開く  |          | : S24001 |
| 出力対象の選択 ◎トレーニング ○模擬試験 |                                    |          |          |
| ☑無制限集中トレーニングの結果を含む    |                                    |          |          |
| 実施履歴ダウンロード            |                                    |          |          |

エクスポートしたい種類(トレーニングか模擬試験)を選択し、「実施履歴ダウンロー ド」ボタンを押下することで、成績情報の CSV ファイルがエクスポートされる。 注:無制限集中トレーニングの結果を含めるかどうかについて 無制限集中トレーニングはその他のトレーニングとは違い、総問題数がバラバラで非 常に多くなるためエクスポート対象から除外する事ができる。